# СТВОРЕННЯ УНІКАЛЬНИХ АВТОРСЬКИХ ІДЕНТИФІКАТОРІВ ORCID ТА ЇХ ІНТЕГРАЦІЯ З НАУКОВИМИ ЕЛЕКТРОННИМИ БІБЛІОТЕКАМИ

Новицька Т.Л.

науковий співробітник

відділу відкритих освітньо-наукових інформаційних систем

Інституту інформаційних технологій і засобів навчання НАПН України

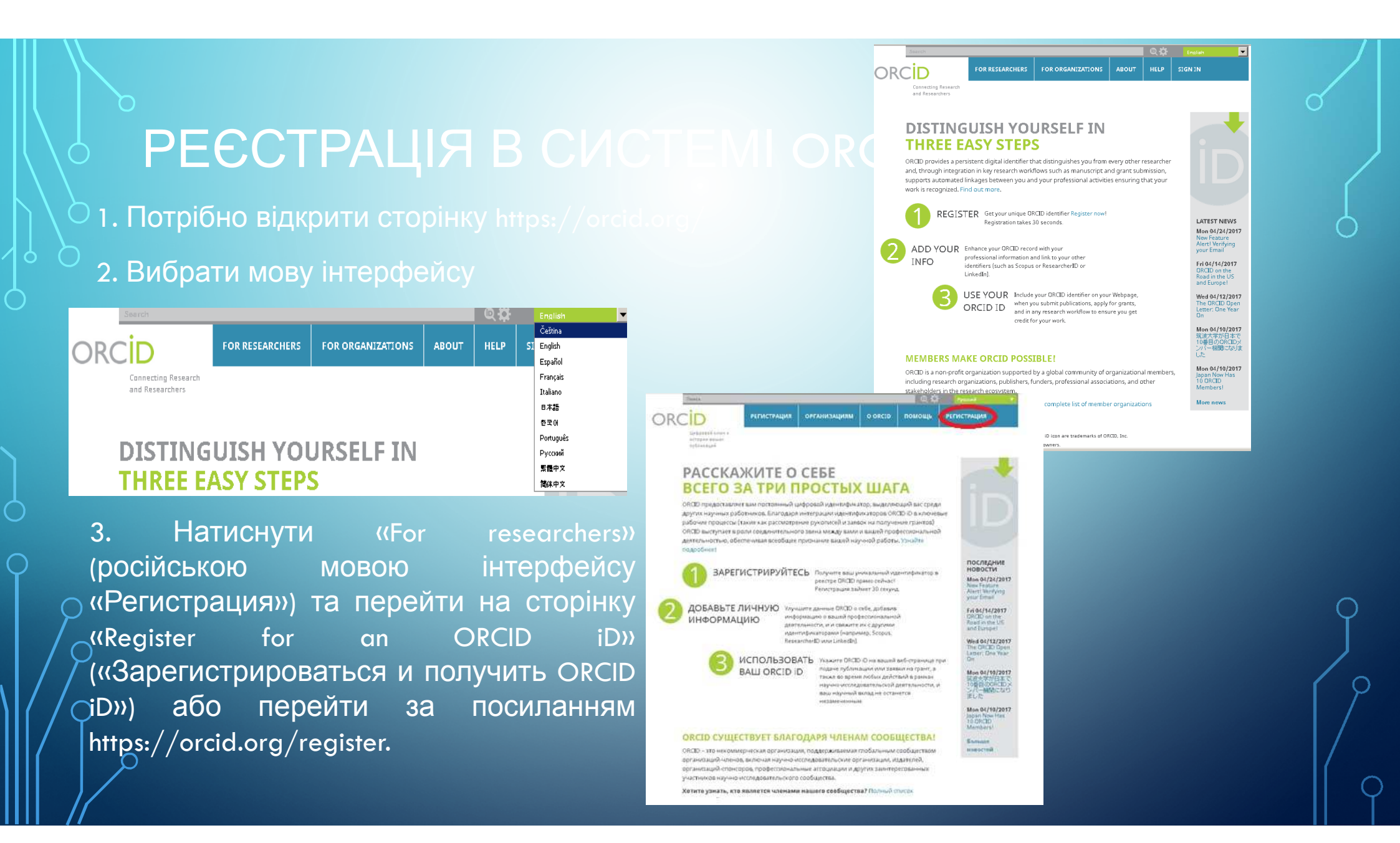

# СТОРІНКА РЕЄСТРАЦІЇ В ORCID «REGISTER FOR AN ORCID ID»

4. Потрібно заповнити всі поля на сторінці реєстрації, при цьому поля «First name» («Имя») та «Last name» («Фамилия») обмежені 150 символами.

- Ім'я\*
- Прізвище
- Адреса електронної пошти\*
- Повторне введення е-пошти\*
- Пароль\*
- Підтвердження паролю\*
- Налаштування конфіденційності
- Повідомлення
- Позначити поле «Я не робот»\*
- Э- Умови використання \*

| Starth              |                                                                                         | _                                                                                            | _                                               | Q #                                       | Logist                                                                       |
|---------------------|-----------------------------------------------------------------------------------------|----------------------------------------------------------------------------------------------|-------------------------------------------------|-------------------------------------------|------------------------------------------------------------------------------|
| DRCID               | FOR RESEARCHERS                                                                         | FOR ORGANIZATIONS                                                                            | ABOUT                                           |                                           | SIGNIN                                                                       |
| Connecting Research | SIGN IN REGISTER FOR AN                                                                 | ORCIO IO LEARN MORE                                                                          |                                                 |                                           |                                                                              |
| and Netrancield     |                                                                                         |                                                                                              |                                                 | 2,2+0,877 0                               | RCID IDs and counting. See more                                              |
|                     | Register for a                                                                          | n ORCID iD                                                                                   |                                                 |                                           |                                                                              |
|                     | ORCID provides a pers<br>through integration in<br>automated linkages be<br>recognized. | istent digital identifier that o<br>key research workflows suc<br>tween you and your profess | fistinguishes<br>h as manusc<br>sional activiti | you from e<br>ript and gri<br>es ensuring | very other researcher and,<br>ant sub vission, supports<br>that your work is |
|                     | As per ORCID's terms                                                                    | and conditions, you may only                                                                 | y register for                                  | an ORCID                                  | iD for yourself.                                                             |
|                     | Fissnerre                                                                               |                                                                                              |                                                 |                                           |                                                                              |
|                     |                                                                                         |                                                                                              | 0                                               |                                           |                                                                              |
|                     | Less nome                                                                               |                                                                                              |                                                 |                                           |                                                                              |
|                     |                                                                                         |                                                                                              |                                                 |                                           |                                                                              |
|                     | Lmai                                                                                    |                                                                                              |                                                 |                                           |                                                                              |
|                     | Revenues e mail                                                                         |                                                                                              |                                                 |                                           |                                                                              |
|                     |                                                                                         |                                                                                              |                                                 |                                           |                                                                              |
|                     | Creake an ORCID passwo                                                                  | a                                                                                            |                                                 |                                           |                                                                              |
|                     |                                                                                         |                                                                                              | 0                                               |                                           |                                                                              |
|                     | Confirm ORCID password                                                                  |                                                                                              |                                                 |                                           |                                                                              |
|                     |                                                                                         |                                                                                              |                                                 |                                           |                                                                              |
|                     | Your ORCID ID connects                                                                  | with your ORCID Record shall ca                                                              | n can isin Sinta<br>Walubb can is               | 10 your 1234                              | earch accivicies, affiliacions,                                              |
|                     | By default, who should be                                                               | e able voisee information addeo                                                              | ia yawi ORCI                                    | D Recaild?                                |                                                                              |
|                     | 4 6 ft 9                                                                                |                                                                                              |                                                 |                                           |                                                                              |
|                     | Email frequency                                                                         |                                                                                              |                                                 |                                           |                                                                              |
|                     | The ORCID registry provi<br>made a trusted individual<br>notifications delivered to     | tes nasilicacions abaus shings a<br>( when shey accur (iearn mare a<br>yau via email?        | if invenesis, like<br>about notifice            | i upđaves koj<br>ikans), Hovra            | yaw ORCID record ar being<br>Nen wawid yaw like shese                        |
|                     | WeeUysemmary                                                                            | -                                                                                            |                                                 |                                           |                                                                              |
|                     | fm not a robot                                                                          | ACAPTOIN<br>Photo-Some                                                                       |                                                 |                                           |                                                                              |
|                     | Terms of the *                                                                          |                                                                                              |                                                 |                                           |                                                                              |
|                     | Thomsens to the prive                                                                   | cy palicy and serves and candida                                                             | and a sea to con                                | Juding agree                              | ring up www.daus.being                                                       |

# НАЛАШТУВАННЯ КОНФІДЕНЦІЙНОСТІ

- Інформація, позначена як загальна, тобто її можуть переглянути всі, хто приходить на сайт orcid.org. Такі дані також будуть включені в файли даних загального користування, що публікуються щорічно ORCID.

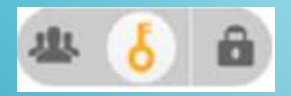

- Інформація, доступна тільки довіреним особам. Тобто тільки тим, кого Ви уповноважили для перегляду записів.

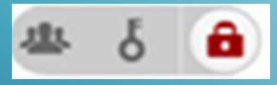

- Інформація, яка є приватною. Тобто ці дані можете переглядати тільки Ви.

# • ЛИСТ ДЛЯ ПІДТВЕРДЖЕННЯ РЕЄСТРАЦІЇ В СИСТЕМІ ORCID

Присвоєно номер ORCID іD, трякий складається з 16 цифрових знаків, поділених на 4 блоки (наприклад, 0000-0002-4649-2050). Та посилання на обліковий запис ORCID іD, що відображається у загальнодоступному вигляді.

Для завершення реєстрації потрібно перевірити свій логін та пароль в системі ORCID, для цього потрібно натиснути кнопку «Verify your email address»

### ORCID

#### Dear Олена Марченко

Thank you for registering for an ORCID identifier. To complete your registration please verify your email address.

#### Verify your email address

#### Or copy and paste this link into your browser's address bar: https://orcid.org/verify-email/aE40TTVua2JWRiFxemdEU1J5Y3k4Wj VKUDdLTZVv2J3MHdoSUEMS0L4S09BavhEc0dJQWMbEFWRi9ZR1dZZw?lang=en

- Your ORCID iD is 0000-0002-4649-2050
- The link to your public record is <u>http://orcid.org/0000-0002-4649-2050</u>

### Next steps:

#### 1. Add more information to your ORCID Record

Access your ORCID record at <a href="https://orcid.org/my-orcid">https://orcid.org/my-orcid</a> and add additional information to your record. Funders, publishers, universities and others use the information contained in an ORCID Record to help decrease the record keeping they ask from you. Increase the amount of information you can share in this way by adding other names you are known by, professional information, funding items you have received and works you have created to your Record.

For tips on adding information to your ORCID record see: <u>https://support.orcid.org/</u> knowledgebase/articles/460004

### 2. Use your ORCID iD when publishing, applying for grants and more

Many systems ask for your ORCID iD to create a link between you and your research outputs. Continue to use your ORCID iD whenever it is asked for to get credit for your work and decrease future record keeping.

### Need Help?

If you have any questions or need help, contact the ORCID support team or visit https://support.orcid.org.

Kind Regards, The ORCID Team support@orcid.org https://orcid.org/

# о СТОРІНКА ВХОДУ В ОБЛІКОВИЙ ЗАПИС ORCID

У поле «Email or iD» потрібно ввести адресу е-пошти, що вводилась при реєстрації в системі ORCID, або номер ORCID ID, що вказувався в листі підтвердження реєстрації. А в поле «ORCID Password» ввести пароль та натиснути кнопку «Sign into ORCID».

| Search              |                         |                         |             | 0.0         | English                  |         |
|---------------------|-------------------------|-------------------------|-------------|-------------|--------------------------|---------|
| CID                 | FOR RESEARCHERS         | FOR ORGANIZATIONS       | ABOUT       | HELP        | SIGN IN                  |         |
| Connecting Research | SIGN IN REGISTER FOR AN | ORCID ID LEARN MORE     |             |             |                          |         |
| and Researchers     |                         |                         |             | 3.340.877.0 | RCID IDs and counting. 5 | ee more |
|                     |                         |                         |             | 2,212,211   |                          |         |
|                     |                         |                         |             |             |                          |         |
|                     | 1                       | Sign in using your      |             |             |                          |         |
|                     | L Personal acc          | ount 🏦 Institution      | nal account |             |                          |         |
|                     | Sign in                 | with your ORCID accou   | nt          |             |                          |         |
|                     | Email or iD             |                         |             |             |                          |         |
|                     | Email or iD             |                         | =           |             |                          |         |
|                     | ORCID Password          |                         |             |             |                          |         |
|                     | ORCID Password          |                         |             |             |                          |         |
|                     |                         | Sign into ORCID         |             |             |                          |         |
|                     | Forgotten your pas      | sword?                  |             |             |                          |         |
|                     |                         |                         | 0           |             |                          |         |
|                     | Sign in wit             | th a social media accou | nt 🔮        |             |                          |         |
|                     |                         | f 8+                    |             |             |                          |         |
|                     |                         |                         |             |             |                          |         |
|                     | Don't have a            | in ORCID iD yet? Regist | er now      |             |                          |         |

# СТОРІНКА ОБЛІКОВОГО ЗАПИСУ В СИСТЕМІ ORCID

На сторінці облікового запису, натиснувши на піктограму олівця біля назви поля, можна редагувати такі дані:

- «Name» (IM'я)
- «Also known as» («Также известен как»)
- «Country» («Страна»)
- «Keywords» («Ключевые слова»)
- «Websites» («Веб-сайты»)
- «Emails» («Адреса электронной почты»)
- «Biography» («Биография»)
- «Education» («Образование»)
- «Employment» («Работа»)
- «Funding» («Финансирование»)
- «Works» («Работы»).

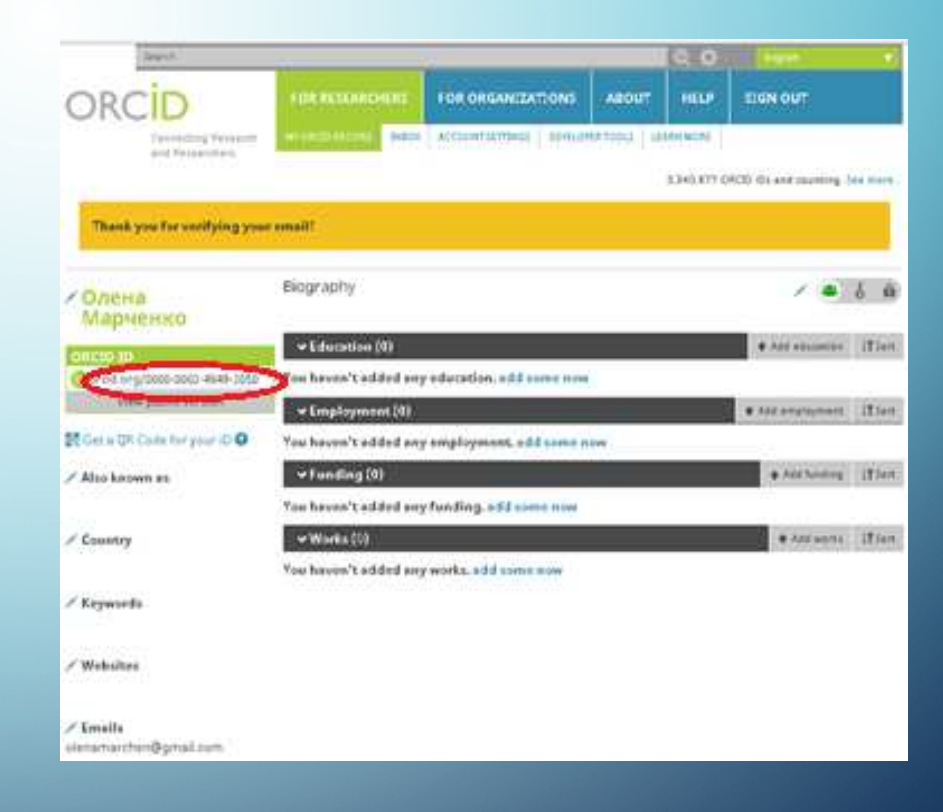

## РЕДАГУВАННЯ ПОЛІВ ДАНИХ «NAME» («ИМЯ»)

Поля даних «Name», в обліковому записі ORCID, потрібно заповнювати латинськими літерами.

> Для редагування Прізвища та Ім'я латиницею (Olena O. Marchenko) можна скористатись програмою автоматичної транслітерації http://ukrlit.org/transliteratsiia.

Потім скопіювати ім'я у поле «First Name», а прізвище у поле «Last Name» і натиснути кнопку «Save changes».

Також можна встановити рівень видимості інформації кожного поля

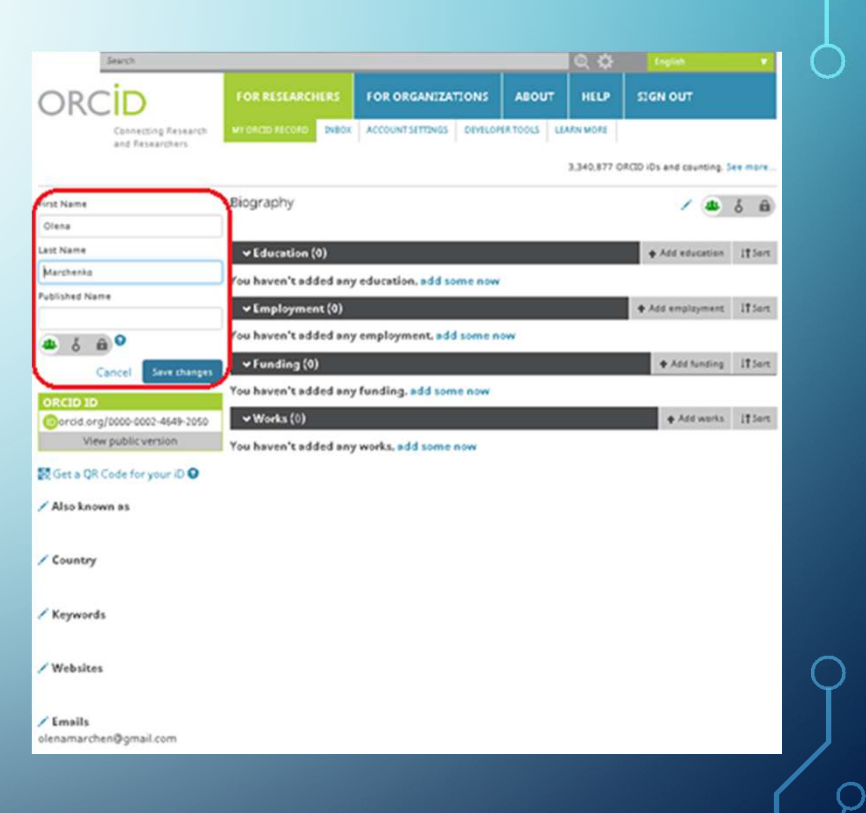

## РЕДАГУВАННЯ ПОЛІВ ДАНИХ «ALSO KNOWN AS» («ТАКЖЕ ИЗВЕСТЕН КАК»)

У поля даних «Also known as» потрібно вносити всі варіанти написання імені, які Ви використовуєте у наукових працях.

|                | • 40 5 60          |
|----------------|--------------------|
| Марченер О.О.  | C C a a dividual p |
| Magnena Grenal | 008 .              |
| White count    |                    |
|                |                    |
|                |                    |
|                |                    |
| Add            |                    |

| Olena<br>Marchenko             | Biography                                      | ۵ 👟 ۲                | ô   |
|--------------------------------|------------------------------------------------|----------------------|-----|
| ORCID ID                       | → Education (0)                                | + Add education 125  | 44  |
| Contra org/0000-0002-4649-2050 | You haven't added any education, add some new  |                      |     |
| View public version            | v Employment (0)                               | + Add umplayment 185 | 41  |
| Cet a QR Code for your iD O    | You haven't added any employment, add some now |                      |     |
| Altabase                       | → Funding (0)                                  | + Add funding 125    | 61  |
| арченьо Олена, Марченко О О    | You haven't added any funding, add some now    |                      |     |
| Country                        | ♥Works (!)                                     | + Add another 121    | en. |
|                                | You haven't added any works, add some now      |                      |     |
| Keywords                       |                                                |                      |     |
|                                |                                                |                      |     |
| Websites                       |                                                |                      |     |
|                                |                                                |                      |     |
| Emails                         |                                                |                      |     |
| lenamarchen@gmail.com          |                                                |                      |     |

# РЕДАГУВАННЯ ПОЛІВ ДАНИХ «COUNTRY» («СТРАНА»)

У полях даних «Country» 3 випадаючого списку потрібно вибрати країну, в якій працюєте. Також можна додати додаткові поля, в яких також можна вибрати потрібну країну.

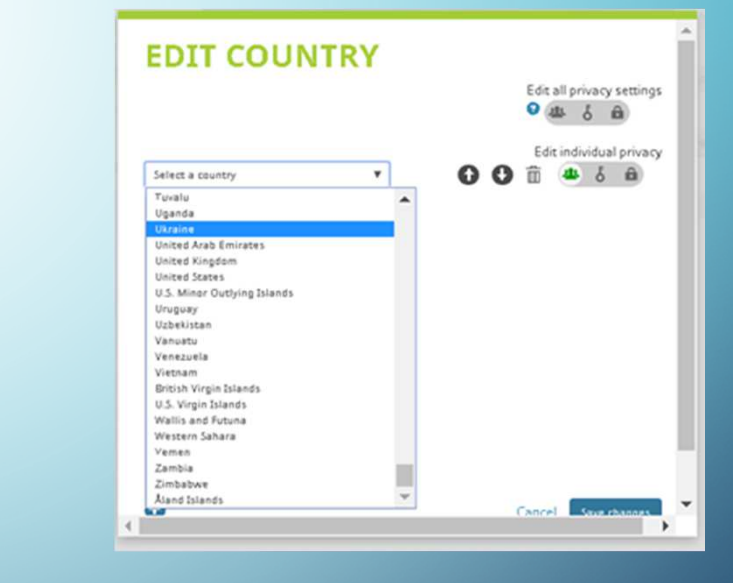

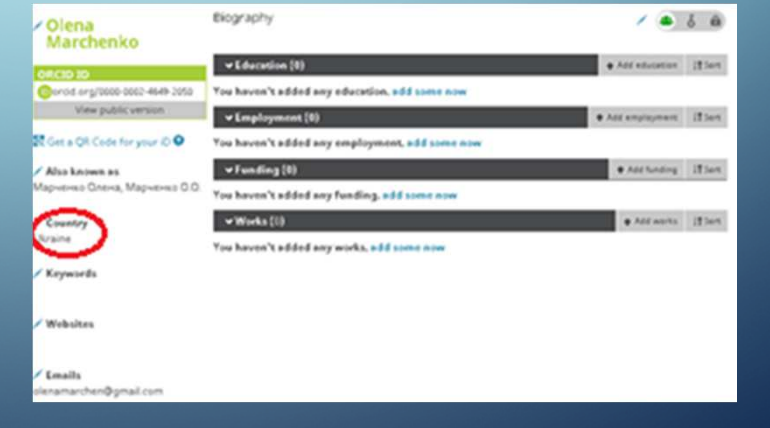

# » РЕДАГУВАННЯ ПОЛІВ ДАНИХ «KEYWORDS» («КЛЮЧЕВЫЕ СЛОВА»)

У поле даних «Keywords» вносяться ключові слова, що характеризують наукову діяльність дослідника.

Ключові слова можна вносити в одне поле через кому або додавати нові поля 🕶 допомогою піктограми .

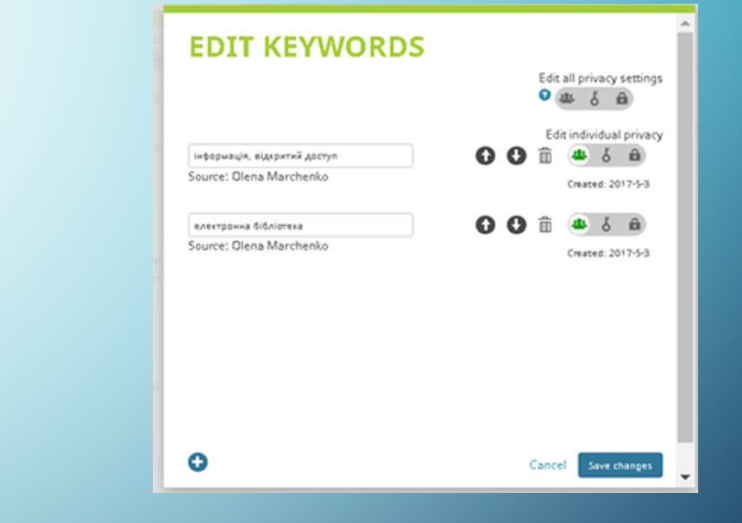

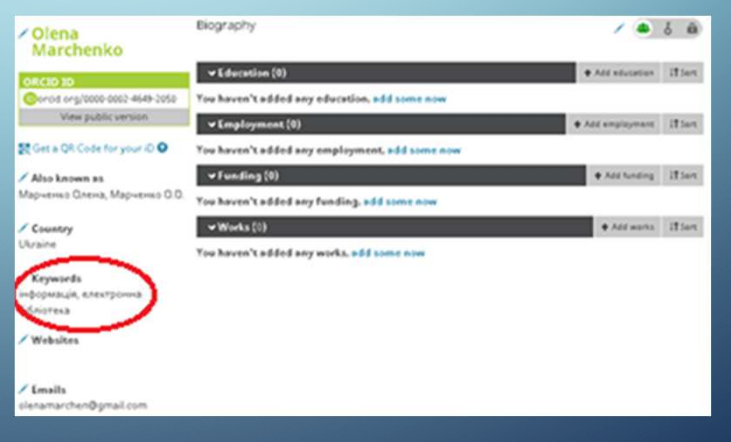

### РЕДАГУВАННЯ ПОЛІВ ДАНИХ «WEBSITES» («ВЕБ-САЙТЫ») «FULL TEXT PUBLICATIONS»

У поле «Websites» потрібностивносити посилання на свої профілі в Google Scholar, LinkedIn, ResearcherID та ін.

При редагуванні полів даних «Websites» потрібно у верхнє поле вікна «EDIT WEBSITES» ввести короткий опис на URL посилання.

| <ul> <li>С в язарочалено наполното ногосносто</li> <li>вало О Лига // Часто позвание В Лочатокр</li> </ul> | and a solid a solid a solid a solid a data of the 2 a solid a 2 a data of the solid a solid a data of the solid                                                                                                    |                                                                                                    |
|----------------------------------------------------------------------------------------------------|----------------------------------------------------------------------------------------------------|----------------------------------------------------------------------------------------------------|
| Електронна б                                                                                               | бліотека НАПН У                                                                                                    | країни                                                                                                    |
| Foresea Ppe cair Brease                                                                                    |                                                                                                    |                                                                                                    |
| The photoest account part, I the photoest on Terrara Techniqueses re                                       | нана ( усраниенски состав) ( 2000-11/2000-11/20000-10000000000 | Марченко, О.О.                                                                                                    |
|                                                                                                    | Budepris gepwart ASCII Obation 📃 Encrept                                                                                                    | 🔛 Alton 🔛 PDS 3.0 🔛 PDS 2.1                                                                                                    |
|                                                                                                    | (pyrysate as <b>Tes perg</b>                                                                                                    | P-W I the statements                                                                                                    |
|                                                                                                    | Repeirs an Grattel Issuel Eschemeters                                                                                                    |                                                                                                    |
|                                                                                                    | Rewicts people 7                                                                                                    |                                                                                                    |
|                                                                                                    | Стаття                                                                                                    |                                                                                                    |
|                                                                                                    | <ul> <li>Новидика, Т.Л. and Марченко, О.О. (2016) <u>Intercoptual Operatorian</u><br/><u>doctable/ Antaneomy</u> Iнформация тerevatoria: засобя навечания, 6. (56<br/>«Новидика, Т.Л. and Марченко, О.О. (2016) <u>Давитися побод навеча</u><br/><u>инстроителейскотелем, О.О. Состоятелем</u> Новечалов засобя</li> </ul>                                                                                                    | оря СРСО з нопилуцёние системае поприети наутово<br>() (тар. 192-203. 659 2016-8164<br>Колтема попротока колтем ворилогоз болтатих<br>каначена, 6 (50), год. 181-191. 659 2016-8164 |
|                                                                                                    | Тези                                                                                                    |                                                                                                    |
|                                                                                                    | <ul> <li>Марченко, О.О. (2016) <u>Анало науконстричних па нарожкар/Экс-а</u><br/>конференция экституту народиацияния тонкологий і засоба наячания.</li> </ul>                                                                                                    | налітичних схолени ноборитоко охотулу IVI. Запіча наукова<br>нийті гуравни вТэні нийті гуравни, м. Кив, гуравна, стор. 93-95                                                        |
|                                                                                                    | <ul> <li>Новидика, Т.Л. алd Марчено, О.О. (2016) <u>Системи автосокила de</u><br/>науково-прастичної конференції <sup>1</sup>нформаційні тенкології в освіт, нау<br/>10[71; м.<sup>1</sup>еркаси, зпрана, стор. 197-199.</li> </ul>                                                                                                    | ентификалоре (ОКОД) III. Тери доловдий В Манародної<br>уд. і техняції (ПОНТ - 2016). Черкаси, 12-14 травня 2016 р.                                                                  |
|                                                                                                    | <ul> <li>Марченко, О.О. (2016) <u>просекцијно анаотилна потримка педаа</u><br/>задоски, отенцијатоска та Мулилимарина тенского в осклата на<br/>публиција</li> </ul>                                                                                                    | олных долідеть за допокозою Бооде Алаббоз па<br>чин сфера длільності НАУ, м. Кив, тарана. (Прийнітий до                                                                             |
|                                                                                                    | <ul> <li>Марченко, О.О. (2015) <u>Писста, метофика: к впестронная силемая</u>,</li> <li>Мультинедани теннологі в осаті та ньані сферак дильності- тих, к</li> </ul>                                                                                                    | <u>илиского Лосталії,</u> Різ Науково-практична конференція<br>и Кив, турана, стор. 64-65                                                                                           |

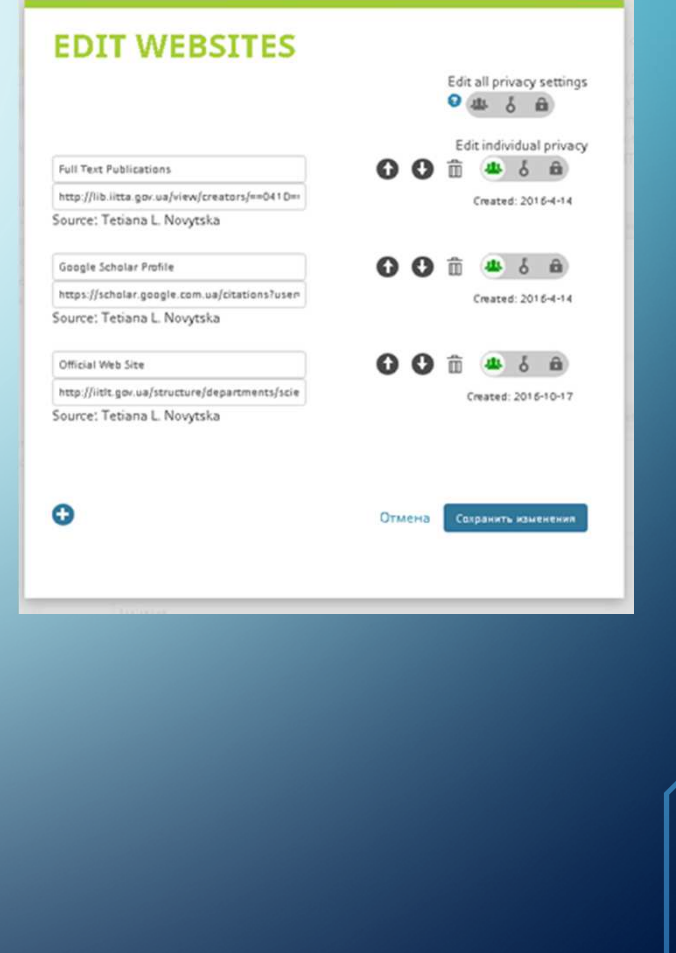

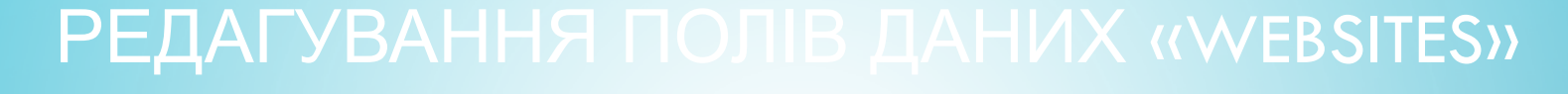

### «OFFICIALIVEB SITE» «GOOGLE SCHOLAR PROFILE»

| ic Difference Bask | me of there a point                                                   | n 🗑 Romentanu                                                                                                    |                                                     |      |                    |                                          |
|--------------------|-----------------------------------------------------------------------|----------------------------------------------------------------------------------------------------|-----------------------------------------------------|------|--------------------|------------------------------------------|
|                    |                                                                       | Марченко Олена Олександрівна<br>Інститу Інформаціяни тенновота і засобія навнани<br>IRC, начетрона біблітен<br>Подтвержан дрес электронной почти в домене ій<br>страница | C Charles &<br>NHATH Ykpeliwe<br>Te govue - Treeves |      | Google Ака,        | цемия<br>цемия<br>пообщь<br>ба межанс201 |
|                    | Hasawa 1-7                                                            |                                                                                                    | Продперевно                                         | fie. | Cranchea grapolawa | 1                                        |
|                    | Загальні підходи<br>доступу у науков<br>технології і засоб            | до выхорествник електронник сестем відиритого<br>во-педагогічних дослідженних інформаційні<br>би навналини<br>ото запобеновнани 6 (55), 191-191                          |                                                     | 2015 | Magac              | 6 - 1                                    |
|                    | Інформаційно-ан<br>допомогою Goog<br>Об Марнано<br>Наг                | алітична підтривка педагогічни досліджень за<br>де Analytics та цефрових ідентифікаторів                                                                                 |                                                     | 2016 | 213                |                                          |
|                    | антеграция (дента<br>підтривка науков                                 | фікаторіе ORCID з інституційними системами<br>во-дослідної діяльності<br><sup>сульта</sup><br>1911 авгобичавнани в 1950, 110-200                                         |                                                     | 2216 |                    |                                          |
|                    | Movinopeer everop<br>HATH Supaliter' at<br>pp.<br>AB Tolymoust, CO Ma | pectawwe ee6-pecypoy "Enertpowea 6diniotexa<br>a gonoworoso Google Analytics: seit sa 2012-2015<br>spreez, 88 Sectimizer, ICA Districture                                |                                                     | 2016 |                    |                                          |
|                    | Акаліз наукометр<br>відкритого досту                                  | ричних та інформаційно-аналітичних састем<br>Лу                                                                                                    |                                                     | 2216 |                    |                                          |

Для додавання URL посилання на профіль Google Scholar Потрібно у вікні «EDIT WEBSITES» натиснути на піктограку , щоб додати нове поле та ввести назву «Google Scholar Profile».

| Ленох.                                                                                                    |                        |                         | Q Q Preset |
|----------------------------------------------------------------------------------------------------|------------------------|-------------------------|------------|
| ORCID<br>инфрекей клин к<br>истерия важие<br>протокаций                                                                                                    | EDIT YOUR RECORD A     | EOUT ORCED   CONTACT US | HELP       |
| Tetiana L.<br>Novytska<br>orcip ip                                                                                                    | Нет доступной публично | й информации.           |            |
| выже известен как<br>бовицька Тета Леонідіана,<br>бовицька Т.Л. Т. Новицька,<br>Гаргонська Т.Л. Таргонська<br>Гетина Леонідіана, Тетина<br>Теонідіана, Тергонська, Тесіала<br>Конустка |                        |                         |            |
| Страна<br>Украина                                                                                                    |                        |                         |            |
| Спочевые слова<br>КТ в освіті, Електронна<br>ібліотека, ІСТ іn Education, Digi<br>Jòrary                                                                                               | 9<br>1                 |                         |            |
| le <b>G-cailithu</b><br>iull Text Publications<br>Soogle Scholar Profile                                                                                                    | •                      |                         |            |

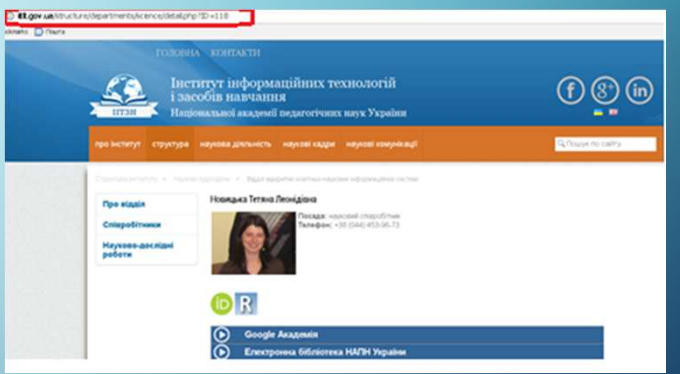

Для додавання URL посилання на веб-сайт офіційного місця роботи науковця, потрібно додати нове поле «Official Web Site».

# РЕДАГУВАННЯ ПОЛІВ ДАНИХ «EMAILS» («АДРЕСА ЭЛЕКТРОННОЙ ПОЧТЫ»)

У поле «Emails» автоматично вноситься адреса е-пошти дослідника під якою він реєструвався в системі ORCID.

Можна додати ще адресу е-пошти

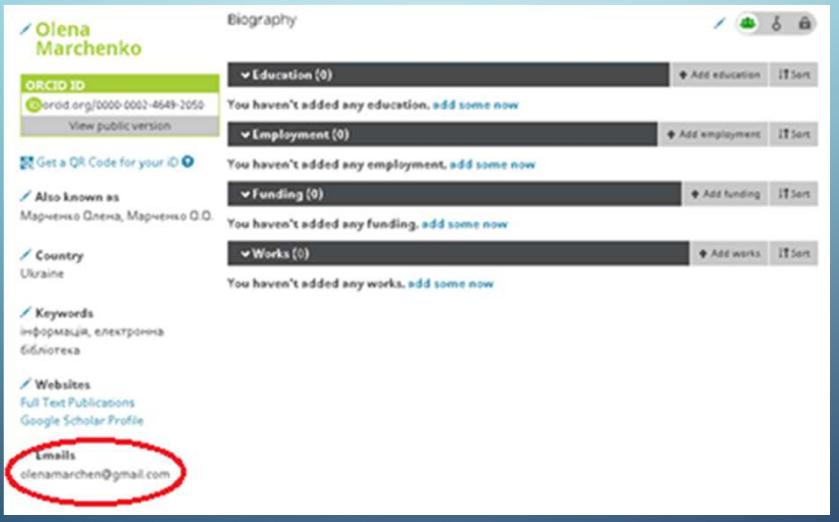

### **EDIT EMAILS**

### My email address(es) olenamarchen@gmail.com Primary Current Verified (4) & @ Add Another Email Add

### As per ORCID's terms of use, you may only add email addresses that you have control over. An email to the added address will be sent immediately to ask for verification of address.

### **Email frequency**

ORCID inbox notifications will appear immediately in your ORCID inbox; please select how often you wish to receive an email summary of these notifications from the dropdown box below;

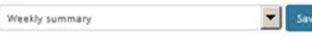

Emails will be sent to your primary email address olenamarchen@gmail.com. You may change your primary address above.

Please note that we may occasionally need to send you service announcements\* or other important information about ORCID in addition to your regularly scheduled emails

\* Services announcement notifications about changes to ORGD services or policies are rare, and are sent to all ORGD registrants, regardless of your email frequency preferences.

Close

# РЕДАГУВАННЯ ПОЛЯ ДАНИХ «ВІОGRАРНУ»

Потрібно написати місце якщо декілька, тоді кожен заклад, в якому навчались, тобто назву навчального факультет, роки навчання, закладу, вказавши студент чи аспірант...

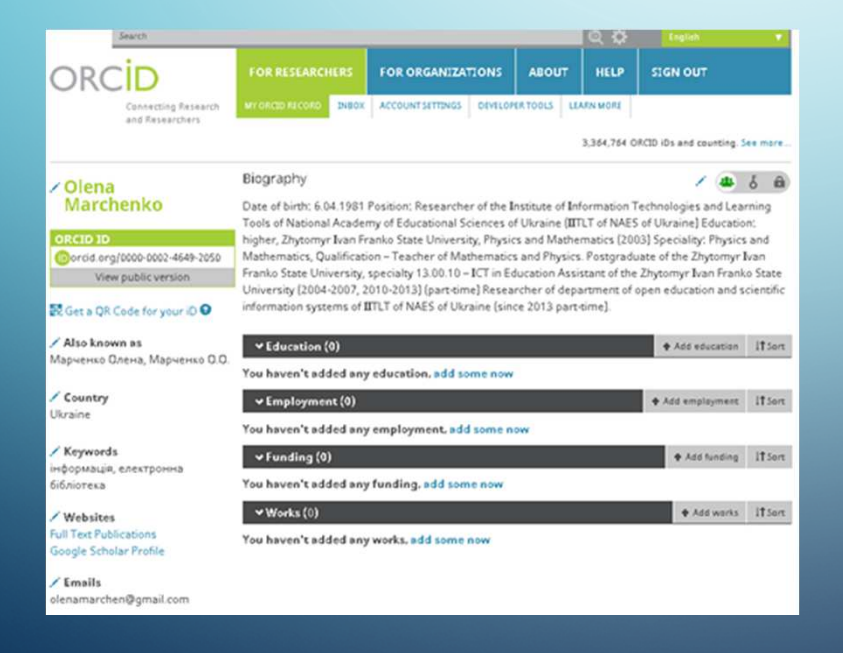

| <ul> <li>Olena<br/>Marchenko</li> </ul>               | Biography                                       | ٠              | 6 8     |
|-------------------------------------------------------|-------------------------------------------------|----------------|---------|
| ORCID ID                                              |                                                 |                |         |
| Oorcid.org/0000-0002-4649-2050                        |                                                 |                |         |
| View public version                                   |                                                 |                |         |
| 🗑 Get a QR Code for your iD 🕥                         |                                                 | Cancel Save    | changes |
| Also known as                                         | ✓ Education (0)                                 | Add education  | 11 Son  |
| Иарченко Олена, Марченко О.О.                         | Yes have the did down of a side and down of the |                |         |
| Country                                               | Tou haven t added any education, add some now   |                |         |
| Ukraine                                               | ✓ Employment (0)                                | Add employment | It Sort |
|                                                       | You haven't added any employment, add some now  |                |         |
| <sup>•</sup> <b>Кеуwords</b><br>нформація, електронна | → Funding (0)                                   | + Add funding  | 11 Sort |
| бібліотека                                            | You haven't added any funding, add some now     |                |         |
| Websites                                              | ✓ Works (0)                                     | Add works      | lt.sor  |
| Full Text Publications                                |                                                 |                |         |

# РЕДАГУВАННЯ ПОЛЯ ДАНИХ «EDUCATION» («ОБРАЗОВАНИЕ»)

ADD EDUCA

Institution \*

Add name

State/region
Add state/region

Select a country

Для короткого опису виду і місця освіти потрібно заповнити поля даних «Education»:

- «Организация\*»
- «Город\*»
- «Штат/Регион»
- «Страна\*»
- «Подразделение»
- «Степень/должность»
- «Дата начала деятельности»
- «Дата окончания»

| Department                                                                                                    |                                                                                                    |                                                                                                    |                         |                                   |                                            |                                                          |
|----------------------------------------------------------------------------------------------------|----------------------------------------------------------------------------------------------------|----------------------------------------------------------------------------------------------------|-------------------------|-----------------------------------|--------------------------------------------|----------------------------------------------------------|
| Add department                                                                                                    |                                                                                                    |                                                                                                    |                         |                                   |                                            |                                                          |
| Degree/title                                                                                                    |                                                                                                    |                                                                                                    |                         |                                   |                                            |                                                          |
| Start date                                                                                                    |                                                                                                    |                                                                                                    |                         |                                   |                                            |                                                          |
| Vear ¥ Month                                                                                                    | n ♥ Day ♥                                                                                                    |                                                                                                    |                         |                                   |                                            |                                                          |
| End date (leave blan                                                                                                    | k if current)                                                                                                    |                                                                                                    |                         |                                   |                                            |                                                          |
| Vear Vear Month                                                                                                    | Day V                                                                                                    |                                                                                                    |                         |                                   |                                            |                                                          |
| Add to list Car                                                                                                    | icel                                                                                                    |                                                                                                    |                         |                                   |                                            |                                                          |
| (individual) Con                                                                                                    |                                                                                                    |                                                                                                    |                         |                                   |                                            |                                                          |
|                                                                                                    |                                                                                                    |                                                                                                    |                         |                                   |                                            |                                                          |
|                                                                                                    |                                                                                                    |                                                                                                    |                         |                                   |                                            |                                                          |
| ducation (1)                                                                                                    |                                                                                                    |                                                                                                    | ducertion? If Sort      |                                   |                                            |                                                          |
| ducation (1)<br>tomvr Ivan Franko State Un                                                                                                 | iversity: Zhytomyr                                                                                                    | , Ukraine                                                                                                    | economic If Sect        |                                   |                                            |                                                          |
| ducation (1)<br>tomyr Ivan Franko State Un<br>11 2003 :                                                                                    | iversity: Zhytomyr,                                                                                                    | , Ukraine                                                                                                    | anunte a                |                                   |                                            |                                                          |
| ducation (1)<br>tornyr Ivan Franko State Un<br>to 2003<br>Its of Mathematics and Physics)                                                  | iversity: Zhytomyr,                                                                                                    | r, Ukraine                                                                                                    | il Sort                 |                                   |                                            |                                                          |
| ditention (1)<br>tomyr Ivan Franko State Un<br>to 2003<br>Ity of Mathematics and Physics)                                                  | iversity: Zhytomyr,                                                                                                    | r, Ukraine                                                                                                    | monty B                 |                                   |                                            |                                                          |
| ducation (1)<br>tomyr Ivan Franko State Un<br>to 2009<br>Hy el Mathematics and Physics)<br>11 Tetiana L. Novytska                          | iversity: Zhytomyr,                                                                                                    | r, Ukraine                                                                                                    | inset<br>inset<br>a     |                                   |                                            |                                                          |
| ducation (1)<br>tornyr Ivan Franko State Un<br>tu 2003<br>Ity of Mathematics and Physics)<br>x: Tetiana L. Novytska                        | iversity: Zhytomyr,<br>• Education (                                                                                                    | r, Ukraine<br>Created: 2016-04-14                                                                                            | ananti USan<br>Ananti A |                                   | ♦ Add edu                                  | cation <b>(1)</b> Sert                                   |
| ducation (1)<br>tornyr Ivan Franko State Un<br>tu 2003<br>Ity et Mathematics and Physics)<br>x: Tetiana L. Novytska                        | iversity: Zhytomyr,                                                                                                    | r, Ukraine<br>Created: 2018-04-14                                                                                            |                         | Ultraine                          | ♦ Add edu                                  | cation 11 Sect.                                          |
| ducation (1)<br>tornyr Ivan Franko State Un<br>tu 2003<br>Ity et Mathematics and Physics)<br>n: Tetiana L. Novytska                        | Versity: Zhytomyr,<br>Versity: Zhytomyr,<br>Versity: Zhytomyr Ivai<br>1938 to 2003                                                          | r, Ukraine<br>Created: 2018-04-14<br>(1)<br>In Franko State Univ                                                             | rersity: Zhytomyr       | r, Ukraine                        | 🕈 Add edu                                  | cation 11 Sort                                           |
| ducation (1)<br>tornyr Ivan Franko State Un<br>tu 2003<br>Ity et Mathematics and Physics)<br>x: Tetiana L. Novjtska                        | ✓ Education (<br>Zhytomyr Ivan<br>1998 to 2003                                                                                              | r, Ukraine<br>Created: 2018-04-14<br>(1)<br>In Franko State Univ                                                             | rersity: Zhytomyr       | r, Ukraine                        | 🕈 Add edu                                  | cation II Sore<br>Ore 12<br>The                          |
| ducation (1)<br>tornyr Ivan Franko State Un<br>tu 2003<br>Ity et Mathematics and Physics)<br>x: Tetiana L. Novjstila                       | Versity: Zhytomyr,<br>Versity: Zhytomyr,<br>Shytomyr Ivaa<br>1998 to 2003<br>(Faculty of Mathem                                             | r, Ukraine:                                                                                                    | rersity: Zhytomyr       | r, Ukraine                        | ♦ Add edu                                  | cation<br>Il Sort<br>Oste 12<br>The<br>Type              |
| ducation (1)<br>tornyr Ivan Franko State Un<br>tu 2003<br>Ity ef Mathematics and Physics)<br>x: Tetiana L. Novjstika                       | Versity: Zhytomyr,<br>Versity: Zhytomyr,<br>Shytomyr Ivai<br>1998 to 2003<br>(Faculty of Mathen<br>Source: Tetians L                        | r, Ukraine:                                                                                                    | rersity: Zhytomyr       | r, Ukraine<br>Created: 20         | ◆ Add edu<br>116-04-14                     | cation 11 Serv.<br>da Oste 12<br>The<br>Dore<br>2 0      |
| ducation (1)<br>tornyr Ivan Franko State Un<br>tu 2003<br>Ity ef Mathematics and Physics)<br>x: Tetiana L. Novjstika                       | Versity: Zhytomyr,<br>Versity: Zhytomyr,<br>Shytomyr Ivan<br>1998 to 2003<br>(Faculty of Mathen<br>Source: Tetians L                        | r, Ukraine:<br>Created: 2016-04-14<br>(1)<br>In Franko State Univ<br>matics and Physics)<br>Nerytska                         | rersity: Zhytomyr       | r, Ukraine<br>Created: 20         | ◆ Add edu<br>116-04-14                     | cation 11 Serv.<br>da Oste 12<br>The<br>Type<br>2 B      |
| ducation (1)<br>tornyr Ivan Franko State Un<br>tu 2003<br>Ity et Mathematics and Physics)<br>x: Tetiana L. Novjtska                        | Versity: Zhytomyr,<br>VEducation (<br>Zhytomyr Ivan<br>1998 to 2003<br>(Faculty of Mathen<br>Source: Tetiana L<br>tion (1)                  | r, Ukraine:<br>Created:201604-14<br>(1)<br>In Franko State Univ<br>matics and Physics)<br>Nerytska                           | ersity: Zhytomyt        | r, Ukraine<br>Created: 20         | ◆ Add edu<br>116-Q4-14                     | cation 11 Serv.<br>Cation Orse 12<br>Tale<br>Type<br>2 0 |
| diucation (1)<br>tornyr Ivan Franko State Un<br>tu 2003 :<br>Ity ef Mathematics and Physics)<br>x: Tetiana L. Novytska<br>V Educa          | Versity: Zhytomyr,<br>VEducation (<br>Zhytomyr Ivan<br>1958 to 2003<br>(Faculty of Mathen<br>Source: Tetiana L<br>tion (1)                  | r, Ukraine:<br>Created: 2016-04-14<br>(1)<br>In Franko State Univ<br>matics and Physics)<br>Nerytska                         | ersity: Zhytomyt        | r, Ukraine<br>Created: 20<br>♦ Ad | ◆ Add edu<br>016-04-14<br>Id education 115 | cation 11 Sert.<br>Orite 12<br>Tale<br>Type<br>2 13      |
| ducation (1)<br>tornyr Ivan Franko State Un<br>to 2003<br>Ity et Mathematics and Physics)<br>s: Tetiana L. Novjtska<br>V Educa<br>Zhytorny | Versity: Zhytomyr,<br>VEducation (<br>Zhytomyr Ivan<br>1998 to 2003<br>(Faculty of Mathen<br>Source: Tetiana L<br>tion (1)<br>r Ivan Franko | r, Ukraine:<br>Created: 2016-04-14<br>(1)<br>In Franko State Univ<br>matics and Physics)<br>Nerytska<br>State University: Zh | versity: Zhytomyr       | r, Ukraine<br>Created: 20<br>• Ad | ◆ Add edu<br>016-04-14<br>Id education 113 | cation 115ors<br>a Orse 12<br>Tale<br>500<br>7 8<br>ant  |

# РЕДАГУВАННЯ ПОЛЯ ДАНИХ «EMPLOYMENT»

Обов'язкові поля даних опису місця освіти: --

«Организация/работодатель\*»

- «Город\*»
- «Штат/Регион»
- «Страна\*»
- «Подразделение»
- «Статус/должность»
- «Дата начала деятельности»

«Дата окончания»

### City \* Role/title Add city State/region Add state/region

ADD EMPLOYMENT

Country \*

Select a country

Institution/employer \*

Add name

| Start date   |             |          |      |   |
|--------------|-------------|----------|------|---|
| Year 💌       | Month       | •        | Day  | • |
| End date (le | ave blank i | if curre | int) | _ |
| Year 💌       | Month       | •        | Day  |   |
|              |             |          |      |   |

Department

•

Add department

| 🗸 Employment (2)                                                     |                                                                                        | Add employment     | 1† Sort    |            |    |        |
|----------------------------------------------------------------------|----------------------------------------------------------------------------------------|--------------------|------------|------------|----|--------|
| Institute of Informatio<br>Ukraine: Kyiv, Ukraine<br>2013 to present | on Technologies and Learning Tools NAES                                                | of 😐 J             | 5 🔒        |            |    |        |
| Source: Tetiana L. Novytska                                          | Created: 2016-0                                                                        | D4-14              | ∕ ₿        |            |    |        |
|                                                                      |                                                                                        |                    |            |            | 14 |        |
|                                                                      | ✓ Employment (2)                                                                       |                    | • Add      | employment | 11 | [ Sort |
|                                                                      | Institute of Information Technologies and<br>Ukraine: Kyiv, Ukraine<br>2013 to present | l Learning Tools N | IAES of    |            | ę  | â      |
|                                                                      | Source: Tetiana L. Novytska                                                            | Created:           | 2016-04-14 |            |    | /0     |
|                                                                      | Zhytomyr Ivan Franko State University: Zh<br>2004 to 2013                              | ytomyr, Ukraine    |            | 4          | ę  | â      |
|                                                                      | Assistant                                                                              |                    |            |            |    |        |
|                                                                      | Source: Tetiana L. Novytska                                                            | Created:           | 2016-10-17 |            |    | /8     |
|                                                                      |                                                                                        |                    |            |            |    |        |

## ДОДАВАННЯ ІНФОРМАЦІЇ ПРО ФІНАНСУВАННЯ НАУКОВОЇ ДІЛЯЛЬНОСТІ «FUNDING» («ФИНАНСИРОВАНИЕ»)

Створено форму з полями, які узгоджуються зі словником CASRAI (загальноприйнятий словник про поняття адміністрування наукових досліджень), і додано підтримку сервісу ÜberWizord (спеціальний сервіс для огнанізацій, що надають фінансову підтримку науковим дослідженням). Щоб гарантувати, що інформація про фінансування однозначно буде пов'язана з фінансовими агентствами, використовується реєстр FundRef СrossRef про фінансові організації.

| ng (0)                                         | T Add funding                                        |
|------------------------------------------------|------------------------------------------------------|
| n't added any funding, add some no             | Search & link                                        |
| s (0)                                          | + Add manually                                       |
| ADD FUNDING                                    |                                                      |
| Funding type *                                 | FUNDING AGENCY                                       |
| Pick a funding type                            | Funding agency name *                                |
|                                                | Type name. Select from the list to fill other fields |
| Funding subtype                                | Funding agency city *                                |
| Forming subcype                                | Add funding agency city                              |
| Title of funded project *                      | Funding agency region                                |
| Add title                                      | Add funding agency region                            |
| Description • add transla                      | ted title                                            |
| Add description                                | Select a country                                     |
| Total funding amount                           | GRANT NUMBER<br>Grant number                         |
| Add an amount                                  | Enter grant number                                   |
| Start date                                     | Grant URL                                            |
| Year V Month V                                 | Enter grant URL                                      |
| End date (enter projected end date if current) | Relationship                                         |
| Year Vear Year                                 | Self     Part of                                     |
| Role                                           | Alternate LIRI                                       |
| What was your role?                            | Add URL                                              |
|                                                |                                                      |
|                                                | Add to list Cancel                                   |

| ДОДАВАННЯ ІНФОРІ                                                                                                    | ИАЦІЇ ПРО ФІНАНСУВАННЯ                                                                                                    |
|----------------------------------------------------------------------------------------------------|----------------------------------------------------------------------------------------------------|
| ра НАУКОВ                                                                                                    |                                                                                                    |
| SEARCH & LINK                                                                                                    | («НАЙТИ И СВЯЗАТЬ»)                                                                                                    |
| <ul> <li>ÜberWizard дозволяє виконувати по</li> <li>по імені і прізвищу науковця</li> <li>за назвою спонсора наукора</li> <li>досліджень</li> </ul>                                                                | • Финансирование (0)       • Дебавить краткее описание финансирования       П Сортировка         • Найти и ссезать       • сахазть серучнука         • Сахазть серучнука       • Сахазть серучнука         • ОСПО сотрудничает со многими организациями-членами, чтобы упростить создание Вашей записи ОКПО и импортировать информацию о Вас из ресстров данных организаций. Для начала импорта выберите один из помощников импорта.         • ÜberWizard for ORCID       Import your awarded grants from funders around the world, all in one easy-to-use wizard provi |
| WIZARD For ORCID                                                                                                    | über for ORCID                                                                                                    |
| Easily import your grants from ÜberResearch into ORCID.                                                                                                    | Easily import your grants from ÜberResearch into ORCID.                                                                                                    |
| Select grants to submit   2   Verify & submit to ORCID                                                                                                    | Find by name Find by grant title                                                                                                    |
| • Find by name  find by grant title                                                                                                    | Note: Name searches are not case sensitive. Also, an entry like 'M Smith' will not bring back 'Mike Smith' so please enter the name as it would have appeared. You may also use the "** ulidcard. For example, 'Mit' will bring back 'Mike', 'Michael' etc.<br>Only the first 1000 matching grants will be retrieved.                                                                                                    |
| Note: Title searches are not case sensitive. The "** wildcard can be used. For example 'autis*' will return entries with 'autism' as well as 'autistic'.<br>Only the first 1000 matching grants will be retrieved. | Find by name                                                                                                    |
| Grant title Keywords in title Find by title                                                                                                    | No grants found for the provided name. Please check spelling.<br>See which grant sources are covered by us.<br>If you would like your funder to be added, please contact us at uberwizard@uberresearch.com                                                                                                    |
| ← Funding (1)                                                                                                    | ➡ Add funding     ↓↑ Sort                                                                                                    |
| MARKET FOR CONTRACT RESEARCH IN T<br>OTHER MEMBER STATES<br>European Commission (Brussels, Belgium)<br>1989-10 to 1990-04   Grant<br>Grant: MOSP0015<br>Alternate URL: https://grants.uberresearch.com             | THE UK: TRADE WITH                                                                                                    |
| Source: ÜberWizard for ORCID                                                                                                    | C Preferred source                                                                                                    |

# ДОДАВАННЯ НОВОГО ПОЛЯ ДАНИХ Перелік назви «OTHER ID

### членських організацій

| LINK WORKS                                                                                            | esti .                                                                                                    | ResearcherID 2                                                                           |
|----------------------------------------------------------------------------------------------------|----------------------------------------------------------------------------------------------------|------------------------------------------------------------------------------------------|
| ORCIO works with our member organizations<br>information in their records. Choose one of th<br>works. | to make it easy to connect your ORCID ID and link to<br>ie link wizards to get started. More information about linking |                                                                                          |
| Work type All                                                                                         | Geographical area All                                                                                                  | S 4                                                                                      |
| Airiti<br>Enables user to import metadata from Airiti                                                 | , including journal papers, proceedings, dissertation 💌                                                                | Read your biographical inform<br>Add a person identifier<br>Read items in your ORCID rec |
| Australian National Data Service (ANDS)<br>Import your research datasets into ORCID f                 | Registry<br>rom Australian National Data Service (ANDS) and R 💌                                                        | This application will not be abl                                                         |
| CrossRef Metadata Search<br>Import your publications from CrossRef's a                                | uthoritative, publisher-supplied metadata on over 7                                                                    | private info in your ORCID Rec                                                           |
| DataCite<br>Enable the DataCite Search & Link and Auto                                                | -Update services. Search the DataCite Metadata St 💌                                                                    | 2                                                                                        |
| Europe PubMed Central<br>Europe PubMed Central (Europe PMC) offer                                     | s this tool to enable you to link anything in Europe P 👻                                                               | Запит,                                                                                   |
| ISNI2ORCID search and link.<br>Search the ISNI registry by your name and I                            | ink ISNI records to your ORCID record as an extern 👻                                                                   | до обл                                                                                   |
| KoreaMed<br>KoreaMed provides access to articles publis                                               | shed in Korean medical, dental, nursing, nutrition, a 👻                                                                | запису                                                                                   |
| MLA International Bibliography<br>Search the MLA International Bibliograph                            |                                                                                                    |                                                                                          |
| <b>Redalyc</b><br>Una plataforma que permite identificar ti                                           | RESEARCHERID                                                                                                    |                                                                                          |
| ResearcherID                                                                                          |                                                                                                    |                                                                                          |
| ResearcherID is a global, multi-disciplinar                                                           | ORCID                                                                                                    |                                                                                          |
| Scopus to ORCID<br>Import your Identifier, profile and publica                                        | You have an ORCID associated with your Rese                                                                            | archerID. Data can be exchanged between your                                             |
|                                                                                                    | What data would you like to exchange between                                                                           | ResearcherID and ORCID?                                                                  |
|                                                                                                    |                                                                                                    | Profile data Go                                                                          |
|                                                                                                    | Send ResearcherID publications to my Of                                                                                | CID account Go                                                                           |
|                                                                                                    | Retrieve ORCID publications into my Research                                                                           | erID account Go                                                                          |

### Olena Marchenko http://orcid.org/0000-0002-4649-2050 (Not You?) cess to your ORCID Record

ation ord

Back to My Researcher Profile

ORCID

e to see your ORCID password, or other ord, Privacy Policy

Deny

ORCID and ResearcherID accounts. More information

ORCID

апит зв'язати ORCID запис. із вказаним номером ORCID ID, 3 ResearcherID

### RESEARCHERID

### ORCID

Yes No

### Які дані ви хотіли б обмінюватися між **ResearcherID** i ORCID?

nthy do not have an ORCID record associated with your ResearcheriD account. Do you want to associate the ORCID record 0000-0002-4649-2050 with your ResearcheriD account

- «Profile data» (Порівняти біографічні дані ResearcherID і ORCID ID).

- «Send ResearcherID publications to my ORCID account» (Надіслати публікації ResearcherID в обліковий запис ORCID). - «Retrieve ORCID publications into my ResearcherID account» (Отримати публікації з ORCID в обліковий запис ResearcherID).

# ДОДАВАННЯ НОВОГО ПОЛЯ ДАНИХ «OTHER IDS» («ДРУГИЕ ID»)

| hange Profile Data Between ResearcherlD and ORCID Return to My Researcher Profile Wy Publications to: ORCID (Add ORCID Publications to: My Publications                                                                                                    |                                                                                                    |                                                                                                    |
|----------------------------------------------------------------------------------------------------|----------------------------------------------------------------------------------------------------|----------------------------------------------------------------------------------------------------|
| archenko, Olena O.<br>ket profile data to sand to ORCID or copy to Researcher/D.<br>escarcher/D ORCID of Copy to Researcher/O.<br>Send To ORCID of Copy of Copy of C | RESEARCHERID<br>Home My Researcher Profile Refer a Colleague Logout Search Interactive Map EndNote >                                                                                                    |                                                                                                    |
| Last Name?: Marchenko     Last Name: Marchenko     ResearchentD: H-506-5017     ResearchentD:     Short Description:     Short Description: Short Description: Date of bethy E.04 1981 Poston: Researcher of the instance of bethy                                                                                                    | ORCID profile data has been updated.     ORCID profile data has been updated.     Serd by Publications to ORCID (Add CRCID Publications to My Publications                                                                                                    | =                                                                                                    |
| ring dia scharge between Researcherd Dard ORED. Die privay verling of the field will not be medical Marie identified in the field will be the scharge of the field will be the scharge of the field will be the scharge of the field will be the scharge of the field will be the scharge of the field will be the scharge of the field will be the scharge of the field will be the scharge of the field will be the scharge of the field will be the scharge of the field will be the scharge of the field will be the scharge of the field will be the scharge of the scharge of the scharge        | An Marchenko, Olena O.<br>Select profile data to send to ORCID er copy to ResearcherD.<br>ResearcherID ORCID<br>First Name:<br>Last Name:<br>Last Name:                                                                                                    | CONTRACTOR DOCUMENTATIONS ABOUT INLA SCONT                                                                                                    |
|                                                                                                    | Researchention         Hostilboom           Bhord Description:         Bhord Description:           Bhord Description:         Bhord Description:           Dring data setchange between Researchentio and ORCD, due privary settings of the field will not be modified. More information           Private data setchange between Researchentio and ORCD, due privary settings of the field will not be modified. More information           Private length for First Name and Last Rame have a field length of 20 and 30 characters respectively. Longer names from ORCD will be tuncated at the character           Oбліковий запис ORCID оновлен | Olena O.     Marchenko     Des richter, 6 04.1037 (Values: Brazenser of the Semice and Sectors Through Andre Sectors and Sectors     Des richter, 6 04.1037 (Values: Brazenser of the Semice and Sectors     Des richter, 6 04.1037 (Values: Brazenser of the Semice and Sectors     The of Research and Sectors of Sectors     Des richter, 6 04.1037 (Values: Brazenser of the Semice and Sectors     The of Research and Sectors     Sectors     |
|                                                                                                    |                                                                                                    | Alta Innere av<br>Majoure Cleve, Majoure (Cleve, Majoure (Cleve))     Automatical (Cleve)     Automatical (Cleve)     Autom |
|                                                                                                    |                                                                                                    | Control         The based is added on single single speed a source tool.         # Add bases is added on single source tool.         # Add bases is added on single source tool.         # Add bases is added on single source tool.         # Add bases is added on single source tool.         # Add bases is added on single source tool.         # Add bases is added on source.         # Add bases is added on source.         # Add bases is added on source.         # Add bases is added on source.         # Add bases is added on source.         # Add bases is added on source.         # Add bases is added on source.         # Add bases is added on source.         # Add bases is added on source.         # Add bases is added on source.         # Add bases is added on source.         # Add bases is added on source.         # Add bases is added on source.         # Add bases is added bases is added b                                                                                                    |
|                                                                                                    |                                                                                                    | Google Emilia Poulla                                                                                                    |

# ВНЕСЕННЯ РЕСУРСІВ У ПОЛЯ ДАНИХ «WORKS» («РАБОТЫ»)

| LINK WORKS Meeklekwone<br>ORCID works with our member organizations to make it easy to connect                        |                                                                                                    | СПРАЦЬ З ПЛАТФОРМ                                                                                                    | ЧЛЕНСЬКИХ ОРГАН                                 |
|----------------------------------------------------------------------------------------------------|----------------------------------------------------------------------------------------------------|----------------------------------------------------------------------------------------------------|-------------------------------------------------|
| works works works                                                                                                    |                                                                                                    |                                                                                                    |                                                 |
| Airisi<br>Enables user to import metadata from Airio, including journal paper                                         | n proceedings, distantion. 👻                                                                           |                                                                                                    |                                                 |
| Australian National Data Service (ANDS) Registry<br>Import your research datasets into ORCID from Australian National | Data Service (ANDS) and R +                                                                            |                                                                                                    |                                                 |
| CrossRef Metadata Search<br>Import your publications from CrossRef's authoritative, publisher-so                      | pplied metadara on over 7 👻                                                                            |                                                                                                    |                                                 |
| DataCite<br>Enable the DataCite Search & Link and Auto-Update services. Sea                                           |                                                                                                    |                                                                                                    |                                                 |
| Europe PubMed Central<br>Europe PubMed Central (Europe PMC) offers this tool to enable yo                             | RESEARCHERID                                                                                           |                                                                                                    |                                                 |
| ISNI2ORCID search and link.<br>Search the ISNI registry by your name and link ISNI records to you                     |                                                                                                    |                                                                                                    |                                                 |
| KoreaMed<br>KoreaMed provides access to articles published in Korean medical                                          | ORCID                                                                                                  |                                                                                                    |                                                 |
| MLA International Bibliography<br>Search the MLA International Bibliography for your works, includin                  | You have an ORCID associated with your ResearcherID. Data can be exchanged between your ORCID and Rese | archerlD accounts. More information                                                                                                    |                                                 |
| Redatyc<br>Una plataforma que permite identificar tus trabajos publicados en                                          | What data would you like to exchange between ResearcherID and ORCID?                                   |                                                                                                    |                                                 |
| Researcher10<br>Researcher1D is a global, multi-disciplinary scholarly research con                                   | Profile data Go                                                                                        |                                                                                                    |                                                 |
| Scopus to ORCID<br>Import your Identifier, profile and publications. The wizard helps y                               | Send ResearcherID publications to my ORCID account                                                     |                                                                                                    |                                                 |
|                                                                                                    | Retrieve ORCID publications into my ResearcherID account                                               |                                                                                                    |                                                 |
|                                                                                                    | Back to My Researcher Profile                                                                          | tefer a Colleague Logout Search Interactive Map EndNote >                                                                                                    |                                                 |
|                                                                                                    |                                                                                                    | Send My Publications to: ORCID Return to My Researcher Profile                                                                                                    |                                                 |
| RESEARCHERID                                                                                                    |                                                                                                    | Exchange Profile Data Between ResearcherID and ORCID   Add ORCID Publications to: My Publications                                                                                                    |                                                 |
| Home My Researcher Profile Re                                                                                         | fer a Colleague Logout Search Interactive Map EndNote>                                                 | My Publications: 1 record(s)                                                                                                    |                                                 |
| Send My Publications to: ORCID                                                                                        | turn to My Researcher Profile                                                                          | Select records on this page and send them to ORCID. More information<br>If My Publications privacy setting is private, the privacy setting of the publications sent to ORCID will be set to limited.                                                                                                    |                                                 |
|                                                                                                    |                                                                                                    | H ≤ Page1 of 1 Go ► H                                                                                                    | Sort by: Publication Year  Results per page. 50 |
| 1 record(s) sent to ORCID.                                                                                            | *Works(1) And wants & Expertments   11an                                                               | Select Page Send                                                                                                    | (renord added 14 May 17)                        |
|                                                                                                    | Інтеграція ідентифікаторів ОКСІВ з Інституційними                                                      | <ul> <li>Tote: In the part years manages of colors and in the part of colors and in the part of the part of th</li></ul> |                                                 |
|                                                                                                    | Інформацайні технології і засоби навчання                                                              | Send                                                                                                    |                                                 |
| ,                                                                                                    | SOURCE-WORK4D: 0514171321509-1                                                                         | H  Page  f  G  H                                                                                                    | Sort by: Publication Year   Results per page 50 |
| 0                                                                                                    | Source: Researcherd) © Preterved iource: 🖓 🕅                                                           | If My Publications privacy setting is private, the privacy setting of the publications sent to ORCID will be set to limited.                                                                                                    |                                                 |
|                                                                                                    |                                                                                                    | Send My Publications to:                                                                                                    | ORCID                                           |
|                                                                                                    |                                                                                                    |                                                                                                    |                                                 |

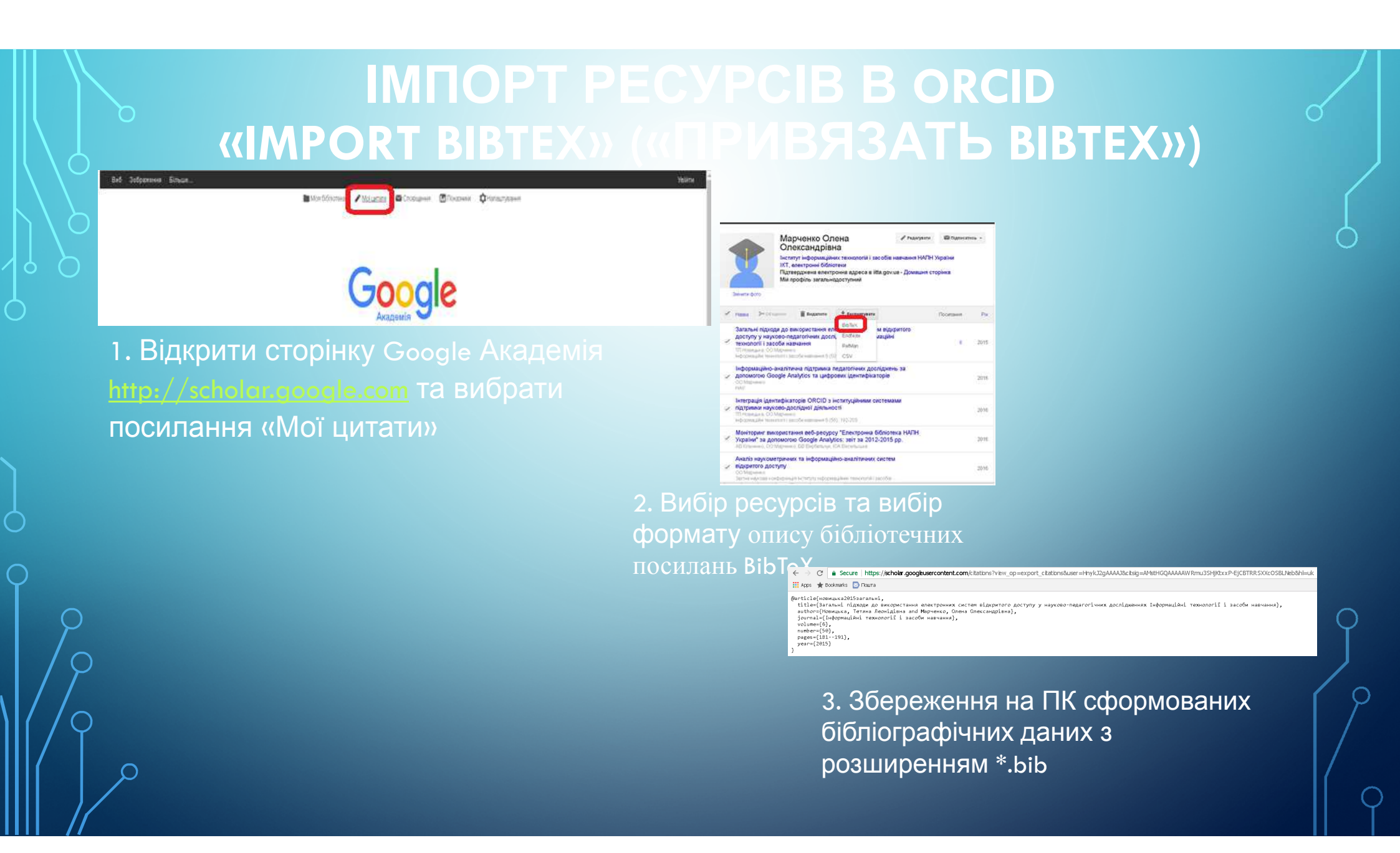

# IMПОРТ РЕСУРСІВ В ORCID «IMPORT BIBTEX» («ПРИВЯЗАТЬ BIBTEX»)

| ✔Works (0)                              | 🔶 Add works     | l <b>†</b> Sort |
|-----------------------------------------|-----------------|-----------------|
| u haven't added any works, add some now | 🗣 Search & link |                 |
|                                         | 🧓 Import BibTeX |                 |
|                                         | 🛊 Add manually  |                 |
|                                         |                 |                 |

### 4. Вибрати «Import BibTeX»

| ✔ Works (0)                                   | 🔶 Add works                       | l <b>†</b> Sort |
|-----------------------------------------------|-----------------------------------|-----------------|
| Link BibTeX Hide link BibTeX                  |                                   |                 |
| Import citations from BibTeX (.bib) files, in | luding files exported from Google | Change file     |
| Scholar. More information on importing Bi     | bTeX files.                       | . noose the     |

You haven't added any works, add some now

### 5. Натиснути «Choose file» («Виберіть файл»)

| Import citations from BibTeX (.bib) files, including files exported from Google                                                                                                    | Coursel Coursel |
|----------------------------------------------------------------------------------------------------|-----------------|
| Scholar. More information on importing BibTeX files.                                                                                                    | Cancel Saveau   |
| Загальні підходи до використання електронних систем<br>відкритого доступу у науково-педагогічних дослідженнях<br>Інформаційні технології і засоби навчання<br>Нефомаційні технології засоби навчання<br>2015   јашлаічатіся  | H               |
| Якість метаданих в електронних ситемах відкритого доступу<br>Мультимедійні технології в освігі та інших сферах діяльності<br>2015   conterence-paper                                                                         | H               |
| Система авторських ідентифікаторів ORCID<br>Тези доповідей III Міянародної науково-практичної конференції<br>Тифориаційні технології в освіті, науці, і техніци" (ITOHT - 2016)<br>2016 ( conference-paper                   | 8               |
| Аналіз наукометричних та інформаційно-аналітичних<br>систем відкритого доступу<br>Запты ваукова конференція Інситуту інформаційних технологій і<br>засібна наавчання НАНТ України ШЭН НАПН України<br>2016 і сопіятася раряг | H               |
| Моніторинг використання веб-ресурсу "Електронна<br>бібліотека НАПН України" за допомогою Google Analytics: звіт<br>за 2012-2015 pp.                                                                                          | H               |

| 6. Вибрані      |
|-----------------|
| публікації      |
| імпортувались в |
| обліковий запис |
| ORCID           |

| ✓ Works (7)                                                                                                    |                                                                                             | 🕈 Add works                           | 🔹 Export works   | 🖊 Ви | ilk edit | - 1   | Sort       |
|----------------------------------------------------------------------------------------------------|---------------------------------------------------------------------------------------------|---------------------------------------|------------------|------|----------|-------|------------|
| Link BibTeX Hide<br>Import citations from Bi<br>Scholar. More informati                                           | link BibTeX<br>bTeX (.bib) files, including files<br>on on importing BibTeX files.          | exported from                         | Google           | Can  | cel (    | Thoos | e file     |
| Аналіз наукометри<br>систем відкритого<br>Звітна наукова конфе<br>засобів навчання НАІ<br>2016   conference-paper | ічних та інформаційно<br>доступу<br>:ренція Інституту інформац<br>ПН України ІІТЗН НАПН Укр | -аналітични<br>ційних техноло<br>аїни | х<br>эгій і      | V    | 4        | ð     | â          |
| Source: Olena O. Marchen                                                                                          | ka                                                                                          | G                                     | Preferred source |      |          |       | ×0         |
| Моніторинг викор<br>бібліотека НАПН У<br>звіт за 2012-2015 р<br>2016   other                                      | истання веб-ресурсу "Е<br>країни" за допомогою (<br>ор.                                     | Електронна<br>Google Analy            | tics:            | V    | *        | ę     | 8          |
| Source: Olena O. Marcheni                                                                                         | ka                                                                                          | C                                     | Preferred source |      |          |       | ∕₿         |
| Система авторськи<br>Тези доповідей III Міх<br>"Інформаційні технол<br>2016   conference-paper                    | их ідентифікаторів ORC<br>кнародної науково-практи-<br>погії в освіті, науці, і техніції    | ID<br>ної конферен<br>" (ITOHT - 2016 | புர்<br>;]       |      | *        | ę     | 8          |
| Source: Olena O. Marchen                                                                                          | ka                                                                                          | G                                     | Preferred source |      |          |       | / tt       |
| Інтеграція ідентиф<br>системами підтриї<br>Інформаційні техноло<br>2016   journal-article                         | рікаторів ORCID з інсти<br>мки науково-дослідної д<br>огії і засоби навчання                | туційними<br>ціяльності               |                  | V    | *        | ð     | â          |
| Source: Olena O. Marchen                                                                                          | ko                                                                                          | G                                     | Preferred source |      |          |       | <b>∕ 8</b> |
| Інформаційно-ана<br>досліджень за доп<br>ідентифікаторів<br>2016   journal-article                                | літична підтримка пед<br>омогою Google Analytic                                             | агогічних<br>s та цифров              | ИХ               |      | *        | ę     | 8          |
| Source: Olena O. Marchen                                                                                          | ka .                                                                                        | G                                     | Preferred source |      |          |       | ∕₿         |

# 7. Збережені в обліковому записі ORCID імпортовані ресурси

| ✓ Works (7)     xport BibTeX Hide BibTex ex     xport your works to a BibTeX file     ome languages). Find out more o | Add works Export works      sporter      (note, this may cause problems for text in     n exporting BibTeX files.                                                                                                    | Cancel Export                                                                                                    |                                                                                                    |                                                                                                    |
|----------------------------------------------------------------------------------------------------|----------------------------------------------------------------------------------------------------|----------------------------------------------------------------------------------------------------|----------------------------------------------------------------------------------------------------|----------------------------------------------------------------------------------------------------|
| xport BibTeX Hide BibTex ex<br>xport your works to a BibTeX file<br>yme languages). Find out more o                   | porter<br>(note, this may cause problems for text in<br>n exporting BibTeX files.                                                                                                    | Cancel Export                                                                                                    |                                                                                                    |                                                                                                    |
| port your works to a BibTeX file<br>me languages). Find out more o                                                    | (note, this may cause problems for text in<br>n exporting BibTeX files.                                                                                                    | Cancel Export                                                                                                    |                                                                                                    |                                                                                                    |
| me languages). Find out more o                                                                                        | n exporting BibTeX files.                                                                                                    | Cancel Export                                                                                                    |                                                                                                    |                                                                                                    |
|                                                                                                    | n exporting dibitex mes.                                                                                                    |                                                                                                    |                                                                                                    |                                                                                                    |
|                                                                                                    |                                                                                                    |                                                                                                    |                                                                                                    |                                                                                                    |
|                                                                                                    |                                                                                                    |                                                                                                    |                                                                                                    |                                                                                                    |
|                                                                                                    |                                                                                                    |                                                                                                    |                                                                                                    |                                                                                                    |
| патиспути «с                                                                                                    | хроп works// у полі дани                                                                                                    | RESEARCHENID                                                                                                    |                                                                                                    |                                                                                                    |
|                                                                                                    |                                                                                                    | Nome By Resourcher Profile                                                                                                    | teler a Colleague Logout Search Interactive Map EndNote                                                                                                    |                                                                                                    |
|                                                                                                    | - Olena O. Registre                                                                                                    | (11)                                                                                                    |                                                                                                    |                                                                                                    |
|                                                                                                    | Manachanta and Annual Annual A | Marchenke, Olena O. Back Balty                                                                                                    | Restructive College and Andrew Street Party and State                                                                                                    | Manage Final Provide Public Ve                                                                                                    |
|                                                                                                    | Participant in the second second seco | Reserved Distants 2017                                                                                                    | My institutions and                                                                                                    | A CONTRACTOR OF A CONTRACTOR OF A CONTRACTOR O       |
|                                                                                                    |                                                                                                    |                                                                                                    | The local sector was a set of the sector of the sector of                                                                                                    | Mark of physicalitics Sector programs and Langeving Studies of SARED at Universe                                                                                                    |
|                                                                                                    | 2 man and in communities of participation of the community of the community of the commu    | Construction Construction Const                                                                                                    | Printy methoden 110                                                                                                    |                                                                                                    |
|                                                                                                    | 1 March Jackson and Carlos Control (2014) (1997) (1997)    | Anto Taxon<br>Taxonala<br>Taxonala<br>T | Pressy institution (n).<br>Sub-reg.Part<br>webs2017 Rate Stor                                                                                                    | carmal (Sub-Acatemic)                                                                                                    |
|                                                                                                    | magazine monte     marce and a second and a second a      | erie fann<br>er generale<br>19 anie - Standard Standard (Standard Standard Standa                                                                                                    | Preuzy sublidan i cu<br>Sub-rg/Dayl<br>Re(216.2017 Rel: Pau<br>Jant Alfination                                                                                                    | anime (han Academic)                                                                                                    |
|                                                                                                    | Constant and the second second s      | And Same<br>Records<br>Records<br>Re                                                                                                    | Pressy exclusion of the second second                                                                                                    | anthe (hel-Academic)                                                                                                    |
|                                                                                                    | Constraint         Annu Constraint         Annu Constraint                                                                                                    | And Same<br>Records<br>Records<br>Re                                                                                                    | Printing institution in the<br>Basic graduate for<br>React Part<br>Joint Attacks<br>Basic Part<br>Joint Attacks<br>React<br>React<br>React                                                                                                    | earcher (fun Academic)                                                                                                    |
|                                                                                                    | Construction of the second second secon      | And Same<br>Recently Benefit and Benefit and                                                                                                    | Press and Addition of Additional Additional                                                                                                    | anne (lui Acalenci;                                                                                                    |
|                                                                                                    | Image and interval     Annu Annu Annu Annu Annu Annu Annu Annu                                                                                                    | And the set of the Masses of the Masses of t                                                                                                    | Privacy settlements<br>settle 2013 (2017)                                                                                                    | earche (fan Augsteiner)<br>an Normen of Marine (1977 of Maril II, yr Marine (1936 adur. 1994). Dynamer fan Freder Daer<br>anwar friter Dokton fan Stade (1994). Daere friter Janeir, an Argel (1937). Dynamer fan Freder Daere                                                                                                    |
|                                                                                                    | Second and second and second and                        | And Same<br>Network                                                                                                    | Presidente unit<br>se (2016 ) 2017 State - Top - Top - T                                                                                                    | earche (fan Augebran)<br>er Norwen af Jonie 1773 af helf i af Antene (fan atom Ageir, Dearwe ten Freien Dan<br>rakana frei Dagerey And Freid Otter University, standar (12000) – (f. 19 Marchen Austre e<br>mann system af 1772 And (f. 19 Anten                                                                                                    |
|                                                                                                    | Image: Source and the source of the source and the source of the source of the sour                  | And takes<br>terevelle<br>Beak Strandington (Spring)<br>Beak Strandington (Spring)<br>Beak<br>Beak                      | Press a settionen on a     Settion 2017     Settion 2017     Setion 2017     Setion 2017     Settion 20                                                                                                    | earche (fan Augerens)<br>en Norwen et Marien 1773 et 1980 et Annen (fan atom Agne, Dearen van Freien Daar<br>rakaan of de Dearen 4 aan freien daar Universitie, waardag (2013 Marien 32) e Maraten Annen et d<br>maan optiens, et 1722 et Aufo d'okaan (jace 1925 parlame).                                                                                                    |
|                                                                                                    | Image: State State                   | And the second of the Name of Second And And And And And And And And And A                                                                                                    | e (214.)2017 Berg Grad<br>Berg Grad<br>Berg Grad<br>Berg Grad<br>Berg Grad<br>Berg<br>Berg<br>Berg<br>Berg<br>Berg<br>Berg<br>Berg<br>Berg                                                                                                    | earmer (Han Augebennis)<br>ea Sciences of Lances (1117 of Halfs) of Lances (1014 data Augeb Department and Freekes Dee<br>Managements (1117 of Halfs) of Lances (1117 and 1117 data)<br>manner systems of 1117. Of Halfs) of Lances (1117 participa)                                                                                                    |
|                                                                                                    | Image: Additional image: Additional image: Additi                  | More the      Construction     Construction     Cons                                                                                                    | And a set of the set of the set o                                                                                                    | earthe (fan Augebens)<br>er Sciences of Science (1753 of helf) of Science (1964 atom Agean, Dearner and Frenes Dear<br>rakans of the Dearner And Analo State University, standar Science (1973 at Science And<br>mann systems, of 1757 of NeWs of Science (1974 at Science)                                                                                                    |
|                                                                                                    | Beneration and a second second s      | And Antone     In construction     In construction     In con                                                                                                    | er (114 Jun)<br>er (114 Jun)<br>er | earner (fan Augerens)<br>er Nommen af Marine 1973 ef holf og at kennen føre atom Anger. Døberer han Freder Stea<br>nakans af de Døberer kan Freder Stear (hverets, særste 1931 til - CT e Marine Ansmer at<br>mann-system af 1757 ef holf og Anger (socie 1975 parlamy).                                                                                                    |
|                                                                                                    | Image: State State                   |                                                                                                    | те (213 / 217)<br>те (213 / 217)<br>те (213 / 217                                        | estres (fan Augerrans)<br>en Sciences of University of National Information Angles, Decomp fand Forma Date<br>management of the Decomp fand Formation (State University), Date Market of Sciences and Sciences of the Science of Sciences of the Science of Sciences of the Science of Sciences of Sciences of the Science of Sciences of Sciences of Scienc |

 Конвертування всіх бібліографічних описів ресурсів в тимчасовий файл з розширенням
 bib, який буде розміщено до папки «Загрузки» на ПК або збережено за вказаною адресою.

140 ALCOLD.

4. Вибрати «Retrieve ORCID publications into my ResearcherID account» (Отримати публікації з ORCID в обліковий запис ResearcherID)

# **ЕКСПОРТ РЕСУРСІВ 3 ORCID**

ORCID Articles: 10 record(s) returned

### Select records or enter a range of records and add them to your list. Up to 100 records may be added at a time. More information

Select Page Add Records to

- I. Title: Інтегр Add the selected articles from this page to My Publications ами підтримки науково-дослідної діяльності Author(s): Новицька, Тетяна Леонідівна; Марченко, Олена Олександрівна Source: Інформаційні технології і засоби навчання Volume: 6 Issue: 56 Pages: 192--203 Published: 2016
- 2. Title: Інтеграція ідентифікаторів ORCID з інституційними системами підтримки науково-дослідної діяльності Author(s): Новицька, Тетяна Леонідівна; Марченко, Олена Олександрівна Source: Інформаційні технології і засоби навчання Volume: 6 Issue: 56 Pages: 192--203 Published: 2016
- 3. Title: Інтеграція ідентифікаторів ORCID з інституційними системами підтримки науково-дослідної діяльності Author(s): Новицька, Тетяна Леонідівна; Марченко, Олена Олександрівна Source: Інформаційні технології і засоби навчання Volume: 8 Issue: 56 Pages: 192–203 Published: 2016
- 4. Тіtle: Інформаційно-аналітична підтримка педагогічних досліджень за допомогою Google Analytics та цифрових ідентифікат Author(s): Марченко, ОО
- 5. Title: Аналіз наукометричних та інформаційно-аналітичних систем відкритого доступу Author(s): Марченко, Олена Олександрівна Conference: Звітна наукова конференція Інституту інформаційних технологій і засобів навчання НАПН України ІІТЗН НАПН
- 6. Тіtle: Моніторинг використання веб-ресурсу "Електронна бібліотека НАПН України" за допомогою Google Analytics: звіт за 2 Author(s): Кільченко, Алла Віленівна; Марченко, Олена Олександрівна; Вербельчук, Б.В.; et al.

7 record(s) added to your publication list. 3 record(s) not added to your publication list. This may be due to a system error or perhaps the record(s) are already in your publication list.

 Повідомлення про кількість експортованих ресурсів та кількість не експортованих ресурсів

### 5. Вибір ресурсів, які потрібно експортувати в ORCID

My Publications (8) View Publications **Citation Metrics** Manage | Add ResearcherID Jabs Create A Badge Collaboration Net **Citing Articles Netwo** Publication Group Publication List 1 (0) View Publication **Citation Metrics** Manage | Add Publication List 2 (0) View Publications Citation Metrics Manage | Add

> Help Refer a Colleague How to use these lists

My Publications

| My  | fy Publications: View                                                                                                    |                                                                                                    | Manage List                    | Add Publication     |
|-----|----------------------------------------------------------------------------------------------------|----------------------------------------------------------------------------------------------------|--------------------------------|---------------------|
| TS  | This list is to be used for publications that you have authored. You have the ability to make this list public<br>Science (click here for more information). Click on the <b>Manage Profile</b> button at the top-right corner of                                                         | c or private. If public, then visitors of ResearcherID can see your scholarly output, and<br>the page and select the Publication Lists tab to change the privacy settings of your d | l your list will be se<br>ata. | ent to the Web of   |
| 8 p | publication(s) H                                                                                                    | Go De Sort by: Publicatio                                                                                                    | n Year 🔻 Resu                  | ults per page: 10 🔻 |
| 1.  | <ol> <li>Title: Інтеграція ідентифікаторів ORCID з інституційними системами підтримки науково-дослір<br/>Author(s): Новицька, Тетяна Леонідівна; Марченко, Олена Олександрівна<br/>Source: Інформаційні технології і засоби наячання Volume: 8 Issue: 56 Pages: 192–203 Publis</li> </ol> | ано) діяльності<br>hed: 2016                                                                                                    |                                | added<br>14-May-17  |
| 2.  | <ol> <li>Title: Інформаційно-аналітична підтримка педагогічних досліджень за допомогою Google Analy<br/>Author(s): Марченко, OO</li> </ol>                                                                                                    | tics та цифрових ідентифікаторів                                                                                                    |                                | added<br>15-May-17  |
| 3.  | <ol> <li>Title: Аналіз наукометричних та інформаційно-аналітичних систем відкритого доступу<br/>Author(s): Марченко. Олена Олександрівна<br/>Conference: Зеітна наукова конференція Інституту інформаційних технологій і засобів навчані</li> </ol>                                       | ня НАЛН Украіни IIT3H НАЛН України <b>Pages:</b> 93-95 <b>Year:</b> 2016                                                                                                    |                                | added<br>15-May-17  |
| 4.  | <ol> <li>Title: Моніторинг використання веб-ресурсу ", Електронна бібліотека НАПН України",<br/>Author(s): Кільченко, Алла Віленівна; Марченко, Олена Олександрівна; Вербельчук, Б.В.; et al</li> </ol>                                                                                   | за допомогою Google Analytics: звіт за 2012-2015 pp.                                                                                                    |                                | added<br>15-May-17  |
| 5.  | i. Title: Система загорських ідентифікаторів ORCID<br>Author(s): Новицька, Тетяна Леонідівна, Марченко, Олена Олександрівна<br>Conference: Тези доповідей III Міянародиої науково-практичної конференції Зодис Інформацій                                                                 | ні технології в освіті, науці, і техніці", (ITOHT - 2018) <b>Pages:</b> 197199 <b>Year:</b> 20                                                                                      | 116                            | added<br>15-May-17  |
| 6.  | i. Title: Загальні підходи до використання електронних систем відкритого доступу у науково-пед<br>Seurce: Інформаційні технології і засоби навчання Published: 2015<br>Author-provided URL:                                                                                               | аатічних дослідженнях                                                                                                    |                                | added<br>15-May-17  |
| 7.  | <ul> <li>Title: Загальні підходи до використання електронних систем відкритого доступу у науково-пер<br/>Author(s): Новицька, Тетяна Леонідівна, Марченко, Олена Олександрівна<br/>Source: Інформаційні технології і засоби навчання Volume: 6 Issue: 50 Pages: 181–191 Publis</li> </ul> | цагогічних дослідженнях Інформаційні технології і засоби навчання<br>hed: 2015                                                                                                    |                                | added<br>15-May-17  |

7. Обліковий запис у ResearcherID: «My Publications»

# («РАБОТЫ»)

### «ADD MANUALLY» («CBЯЗАТЬ В РУЧНУЮ»)

| ❤ Works (9)                                                              | 🕈 Add works                      | 🛓 Export works   | 🖍 Bulk edit | l <b>†</b> Sort |
|--------------------------------------------------------------------------|----------------------------------|------------------|-------------|-----------------|
| Аналіз наукометричних та інформаційн                                     | Search & link                    | IX               | •           | 6 🔒             |
| систем відкритого доступу<br>Звітна наукова конференція Інституту інформ | <ul> <li>Add manually</li> </ul> | эгій і           |             |                 |
| засобів навчання НАПН України ІІТЗН НАПН Уі<br>2016   conference-paper   | країни                           |                  |             |                 |
| Source: Olega O. Marcheoko                                               | ß                                | Preferred source |             | <b>/ 1</b>      |

- 1. Вибір «Add manually» («Связать в ручную»)
- 2. Заповнити обов'язкові поля (наприклад, для статті)
- Категория работы: Публикация
- Тип работы: Стаття в науковому журналі
- Заголовок: Назва ресурсу

Заповнюємо не обовязкові поля:

- Journal title: Назва журналу
- Дата публикации
- Тип идентификатора: Homep issn: международный стандартный осерийный номер
- Значение идентификатора: Номер
- Отношения: Самостоятельно или Часть (Так як ресурс є
- частковою працею всього журналу, тому відмічаємо «Часть»).
- URL: Посилання на ресурс в журналі
- Язык, используемый в этой форме: Вибираємо український
- Страна публикации: Україна

### **ДОБАВИТЬ РАБОТУ**

| Категория работы *                | ИДЕНТИФИКАТОРЫ РАБОТЫ                                                                           |  |  |  |  |
|-----------------------------------|-------------------------------------------------------------------------------------------------|--|--|--|--|
| Выберите тип работы               | Тип идентификатора                                                                              |  |  |  |  |
| Тип работы *                      | Тип стороннего идентификатора ID                                                                |  |  |  |  |
| •                                 | Значение идентификатора                                                                         |  |  |  |  |
| Заголовок *                       | Добавить ID                                                                                     |  |  |  |  |
| Добавить заголовок                | URL идентификатора                                                                              |  |  |  |  |
| Ф добавить переведенный заголовок | Добавить URL                                                                                    |  |  |  |  |
| Добавить подзаголовох             | Отношения 😧                                                                                     |  |  |  |  |
| Journal title                     | <ul> <li>Самостоятельно (Self)</li> <li>Часть</li> <li>Фобавить другие идентификатор</li> </ul> |  |  |  |  |
| Add journal title                 |                                                                                                 |  |  |  |  |
| Дата публикации                   | дабавить окс                                                                                    |  |  |  |  |
| Год 🔻 Месяц 🔻 День 🔻              | Язык, используемый в этой форме                                                                 |  |  |  |  |
|                                   |                                                                                                 |  |  |  |  |
| ПИТИВОРАЦИЕ                       | Страна публикации                                                                               |  |  |  |  |
| -                                 | Выберите страну                                                                                 |  |  |  |  |
| тип цитирования                   | Добавить в список Отмена                                                                        |  |  |  |  |
| Цитирование                       |                                                                                                 |  |  |  |  |
| Добавить цитирование              |                                                                                                 |  |  |  |  |
| Описание                          |                                                                                                 |  |  |  |  |
| Добавить описание                 |                                                                                                 |  |  |  |  |
|                                   |                                                                                                 |  |  |  |  |

### ІНТЕГРАЦІЯ УНІКАЛЬНИХ АВТОРСЬКИХ ІДЕНТИФІКАТОРІВ ORCID У НАУКОВІЙ ЕБ НАПН УКРАЇНИ

| < flowpage                    | н Ссасували Жерегли на дах Пастулна >                                                                                                    |   |
|-------------------------------|----------------------------------------------------------------------------------------------------|---|
| Детальна інформація про к     | юристувана                                                                                                    |   |
| Одреса електроккої пошти:     | utrytomyr Ometalua                                                                                                    | 6 |
| Revisean Enalt                | <ul> <li>Присекти видимсть втектронної пашти для уси;</li> <li>Присекти електронну пошту для вси, крих адміністратора сколица.</li> <li>Не утринено</li> </ul> |   |
| Пароль:                       |                                                                                                    | 6 |
| Особноті дані                 |                                                                                                    |   |
| Оых                           | Занана Поскала In Складила Прознана<br>Тетатна Леондона Норядана                                                                                               | 6 |
| Наукваа установа/ Органазция: |                                                                                                    |   |
| Biggin BH3 (                  |                                                                                                    |   |
| Адреса                        |                                                                                                    |   |
| Краінд                        |                                                                                                    |   |
| URL користупацької сторінни:  |                                                                                                    |   |
| ORCID                         | 0000-0003-2591-5218                                                                                                    | 5 |

|  | відкрити «профіль».         |
|--|-----------------------------|
|  | ісати тільки номер ORCID ID |

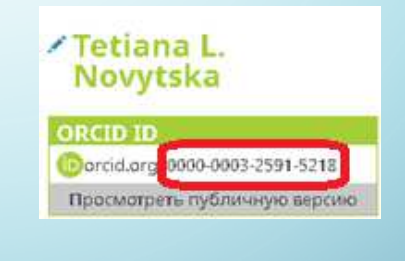

|       | < Попередня Скасувати Зберегти на далі |   |  |  |  |
|-------|----------------------------------------|---|--|--|--|
| ORCID |                                        | ? |  |  |  |
|       | 0000-0003-2591-5218                    |   |  |  |  |
|       | < Попередня Скасувати Зберегти на далі |   |  |  |  |

### ІНТЕГРАЦІЯ УНІКАЛЬНИХ АВТОРСЬКИХ ІДЕНТИФІКАТОРІВ ORCID У НАУКОВІЙ ЕБ НАПН УКРАЇНИ

| Автор             | Електронна пошта        | ORCID               |  |  |
|-------------------|-------------------------|---------------------|--|--|
| Глущенко, В.В.    | 1reveikf1@gmail.com     | Не визначено        |  |  |
| Герасименко, І.В. | gerasimenkoinna@mail.ru | 0000-0001-6678-8142 |  |  |

У формі опису ресурсу Унікальний авторський ідентифікатор ORCID

#### Психолого-педаготны особливості нідготовки учнів з використанням технологія дястанційного напчання

- Reported, B.B. & Texandered, ID (2014) applicable (2014). La 19, 4147 (1914) Characteric relationate interfaceous intermediaty we and characterized in the second second sec

### The Insume of Commence of Commence of Comm

#### \* Assertacion

1.20 million and the complete subpression from the design process to the state of the design of the state of the state

#### THEREAUXINE THE

Romani Anazi, Tresconi de Trevalhori unitaren yek ingelerina ocita, majarotek terdakot Birtikaka najari mana terakaka Constanti, Indopenya, Baluenengo, Robertea ingeleri, Itteratur Domena e i formasi Decome

- General and a second second seco
- Marcine Schrötenbergener Bergenet, sollte einen ein Statt auf seiner bergen seiner bergen geseinen.

### Break ward with the second

### Répartymeter

Barto Angerei es 11 Tatos 2017 21:37 refereitantes.

#### Orrang 11 (pag 2017 21 ()

#### Четвер

Physieway, B.B. and Fepacowerwo, I.B. (Incide org/0000-0001-6678-8142)
 O15) Reuncodo Instances in acceleration independent of the strategies and the strategies and the strateg

 РВдун, Юля Валентичкича (2016) Сособщаясти пособщетости па насщано-волисов'я степи собщети авсовая палт да колоничкали посодиската Сособщаята Сакон при в умовая криская криская сучасности. Матерлати методологичко семинару МАТи Украіни (24 берения 2016 року). Стор 387-402.

 - Рібцун, Коля Валентиніена (2016) <u>Ессетцийно-розвилатина странованість пібручника з образотворного мистецтва</u> Проблеми сучасного підручника, 17. стор. 412-419. ISSN 2411-1509

 Тилиник, М.В. and Сянной, Го (2017) <u>Бориее писовенее колоскила шисотоки и произо актепти прогоса актептицион</u> Науковані часозає КТИ мині М.П.Драгоманіска. - Серія 15. Науково-педаголічні проблеми фоинної культури, 17 (3(64)), стор. 105-108. ISSN 2311-2220

 - Окаронно, В.В. (2017) <u>Рорссиязание силтеки познании калоблаци краници инаналиси заклова в укови реллации <u>Боналии и нови українски шклач, та Мериник наві української шкли:</u> світогладно-професійна органици, зб. наук, пр. НТУ мен М.П. Драгимонов, м. Ківі, тразіна, стор. 141-153.
</u>

 - Герляна, Т.М. (2017) <u>Мелод проектку на звод созвитку такорча abdinostnej учек Л7Н2 еколоного профитко In: Науковеметодиче заболениче профессионо осотля наякания: збрини материала И Вспуравноско науково-практично инференці (рапко), проклачної Зъртико МЛУ практи котиту профессію-техеносі осоти НАЛУ Парини, м. (рак, зуража, стор. 125-127.
</u>

| Поиск                                                          |   |                                                                                                    | _          | © \$                                | Русский                 |  |
|----------------------------------------------------------------|---|----------------------------------------------------------------------------------------------------|------------|-------------------------------------|-------------------------|--|
| ORCID<br>Цифровой ключ к                                       |   | EDIT YOUR RECORD ABOUT ORCID CONTACT                                                                             | US         | HELP                                |                         |  |
| публикаций                                                     |   | 31                                                                                                    | 391 358 (  | ORCID iD и система                  | идентификации Подробнее |  |
| Inna                                                           |   | ✓ Образование (4)                                                                                                |            |                                     | <b>Ц</b> Сортировка     |  |
| Herasymenko<br>ORCID ID<br>Darcid.org/0000-0001-6678-8142      |   | Information Institute of Technologies and Learning Tools of NAPS of<br>Ukraine: Куіv, Украина<br>2015-02-05      |            |                                     |                         |  |
| Страна                                                         |   | PhD of Philosophy (13.00.10 - information and communication tech                                                 | .hnologie: | s in education]<br>Созлано: 2016-06 |                         |  |
| Украина                                                        |   | Inclosed and the recognitions                                                                                    |            | C0                                  | -02                     |  |
| <b>Веб-сайты</b><br>Cherkasy State Technological<br>University | ¥ | Cherkasy State Technological University: Cherkasy , Украина<br>2010-11 в 2013-10<br>Розгулявиате education       |            |                                     |                         |  |
| Другие ID                                                      | ¥ | Источник: Inna Herasymenko                                                                                       |            | Создано: 2015-10                    | -21                     |  |
| Scopus Author ID: 57189333834<br>ResearcherID: R-2107-2016     |   | East European University: Cherkassy, Украина<br>2007-10 в 2010-01<br>Accounting and Economist (Faculty training) | а          |                                     |                         |  |
|                                                                |   | Источник: Inna Herasymenko                                                                                       |            | Создано: 2016-06                    | -02                     |  |
|                                                                |   | Pavlo Tychyna Uman State Pedagogical University: Uman, Украина<br>2002-01 в 2007-06                              |            |                                     |                         |  |
|                                                                |   | student (Physics and Mathematics faculty)                                                                        |            |                                     |                         |  |
|                                                                |   | Источник: Inna Herasymenko                                                                                       |            | Создано: 2015-10                    | -21                     |  |

# ДЯКУЮ ЗА УВАГУ!

<u> Адреса електронної пошти</u>

libadmin@iitta.gov.ua